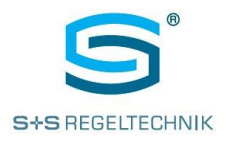

## **RYM**ASKON<sup>®</sup> **400-Modbus** Modbus Slave User Manual

User Manual for Room Control Units

RYMASKON<sup>®</sup> 411-Modbus RYMASKON<sup>®</sup> 412-Modbus

RYMASKON<sup>®</sup> 421-Modbus RYMASKON<sup>®</sup> 421-Modbus

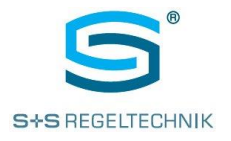

## **Table of Figures**

| Fig. 1: | Front design                                        | 4 |
|---------|-----------------------------------------------------|---|
| Fig. 2: | Front view with outer dimensions                    | 5 |
| Fig. 3: | Hardware front design                               | 6 |
| Fig. 4: | Installation frame with dimensions                  | 7 |
| Fig. 5: | Rear side of device with terminals and DIP switches | 8 |
| Fig. 6: | Wiring schematic of digital inputs                  | 8 |
| Fig. 7: | Available display options                           | 9 |

All text, figures and data in this manual are protected by copyright.

No part of this document may be copied or transmitted in any way, whether by electronic or mechanical means, and for whichever purpose without express prior written permission from S+S Regeltechnik GmbH.

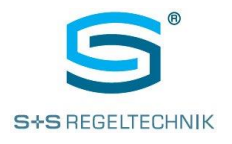

## **Table of Contents**

| 1  | Intro              | duction4                                            |  |  |  |
|----|--------------------|-----------------------------------------------------|--|--|--|
| 1  | .1.                | Hardware Configuration                              |  |  |  |
|    | 1.1.1              | Front View                                          |  |  |  |
|    | 1.1.2              | Front Design                                        |  |  |  |
|    | 1.1.3              | Installation Frame7                                 |  |  |  |
|    | 1.1.4              | Electrical Connections                              |  |  |  |
| 1  | .2.                | Available Display Options and Icons                 |  |  |  |
| 1  | .3.                | Use of the Device Buttons                           |  |  |  |
| 2  | Devi               | ce Functions 10                                     |  |  |  |
| 3  | Oper               | ator Functions                                      |  |  |  |
| 3  | 8.1.               | Room Temperature Control                            |  |  |  |
| 3  | 8.2.               | Ventilation Control                                 |  |  |  |
| 3  | 8.3.               | Lighting Control                                    |  |  |  |
| 3  | 8.4.               | Blinds Control                                      |  |  |  |
| 3  | 8.5.               | Date/Time Settings                                  |  |  |  |
| 4  | RYM                | ASKON <sup>®</sup> 400 Transmit and Receive Data    |  |  |  |
| 4  | .1.                | Live Values of RYMASKON® 400                        |  |  |  |
| 4  | .2.                | RYMASKON® 400 Output Data                           |  |  |  |
| 5  | Para               | meter Settings (Commissioning)                      |  |  |  |
| 5  | i.1.               | Room Temperature Control                            |  |  |  |
| 5  | i.2.               | Ventilation Control                                 |  |  |  |
| 5  | i.3.               | Blinds Control                                      |  |  |  |
| 5  | 5.4.               | Lights Control                                      |  |  |  |
| 5  | 5.5.               | Device System Parameters                            |  |  |  |
| 6  | Serv               | ice Functions (Commissioning)                       |  |  |  |
| 7  | Clea               | ning Screen                                         |  |  |  |
| 8  | Boot               | loader                                              |  |  |  |
| 9  | Com                | missioning Instructions                             |  |  |  |
| 10 | Т                  | echnical Characteristics                            |  |  |  |
| 11 | Ν                  | otes                                                |  |  |  |
| 12 | Α                  | ppendix 1: RYMASKON <sup>®</sup> 400-Modbus Mapping |  |  |  |
| 1  | 12.1. Introduction |                                                     |  |  |  |
| 1  | 2.2.               | Overview of Modbus Fields                           |  |  |  |

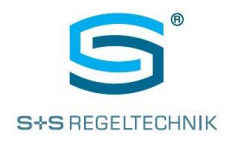

## 1 Introduction

This document describes the principle functions of the following room control units, which are basically identical in design:

**RYM**ASKON<sup>®</sup> **410-Modbus** with two analog outputs (0-10 VDC) **RYM**ASKON<sup>®</sup> **420-Modbus** with two digital outputs (24 VDC) or pulse width modulation (PMW).

For reasons of simplification, both device types are referred to as **RYM**ASKON<sup>®</sup> **400** in the following sections, unless otherwise specified.

**RYM**ASKON<sup>®</sup> **400-Configurator** software is available for configuring these devices. Detailed Information on this configuration tool can be found in a separate documentation.

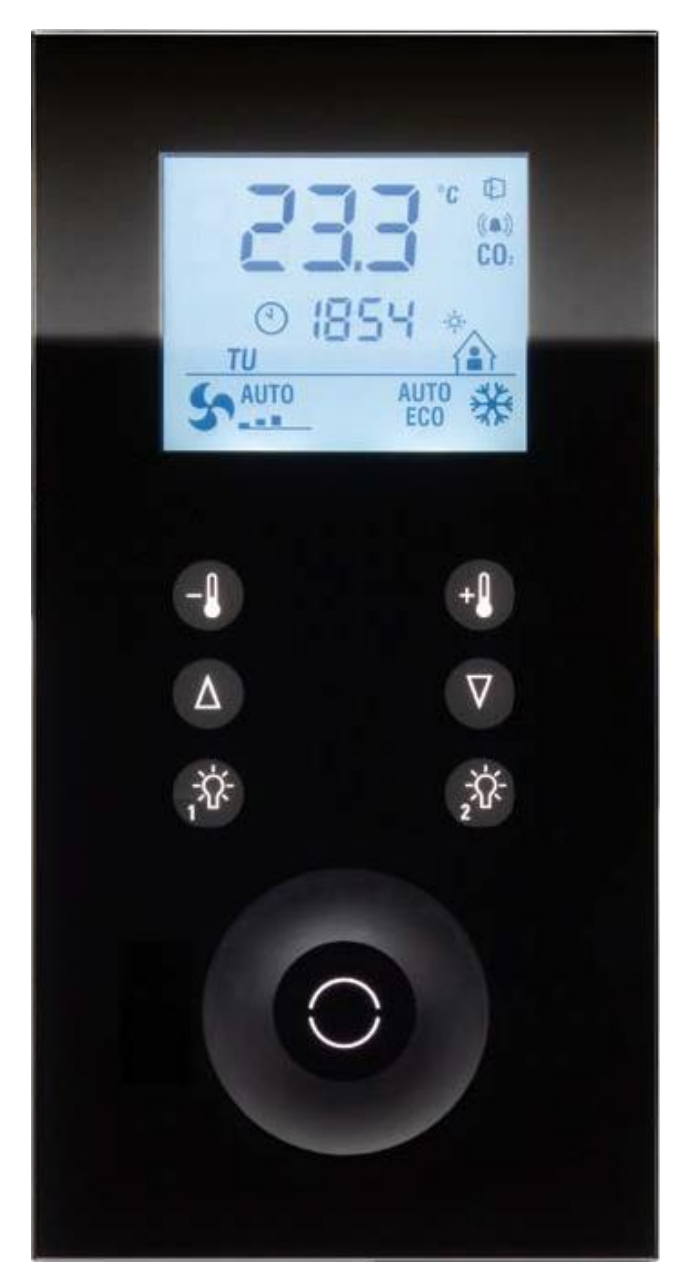

Fig. 1: Front design

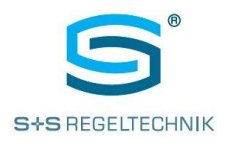

#### 1.1. Hardware Configuration

#### 1.1.1 Front View

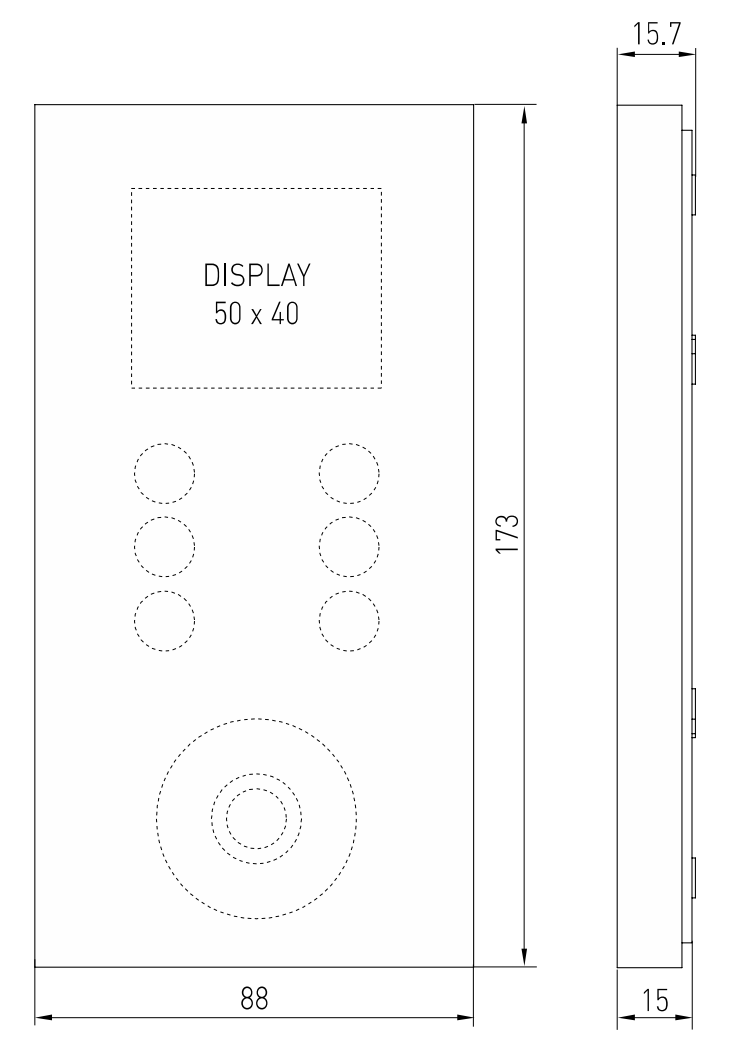

Fig. 2: Front view with outer dimensions

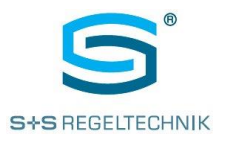

#### 1.1.2 Front Design

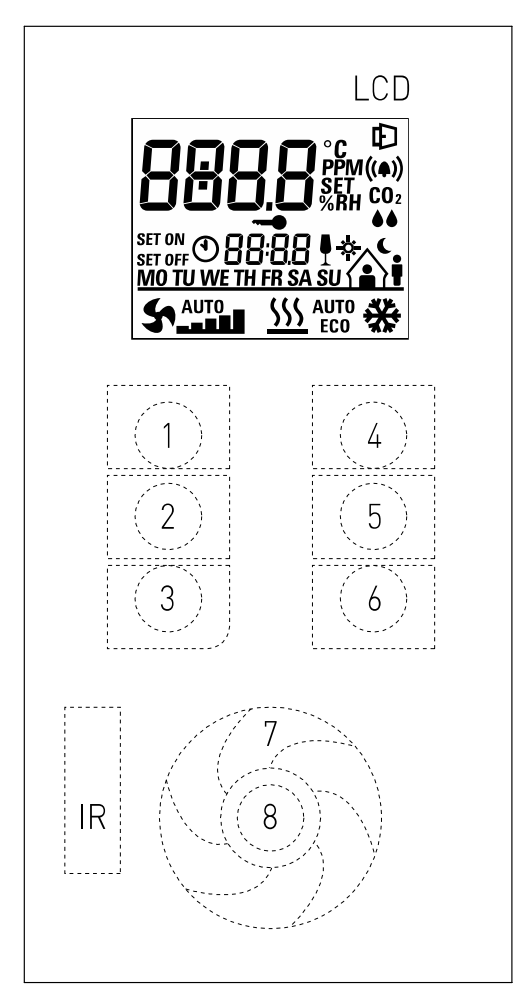

#### Fig. 3: Hardware front design

- LCD Liquid crystal display with dimmable back light
- 1, 2, 3 Sensor buttons at left (upper, central, lower)
- 4, 5, 6 Sensor buttons at right (upper, central, lower)
  - 7 Sensor fields of rotary pulse encoder
  - 8 Sensor button (ENTER) in the centre of the rotary encoder
  - IR Transmission and receive IR diode of proximity sensor

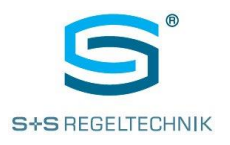

#### 1.1.3 Installation Frame

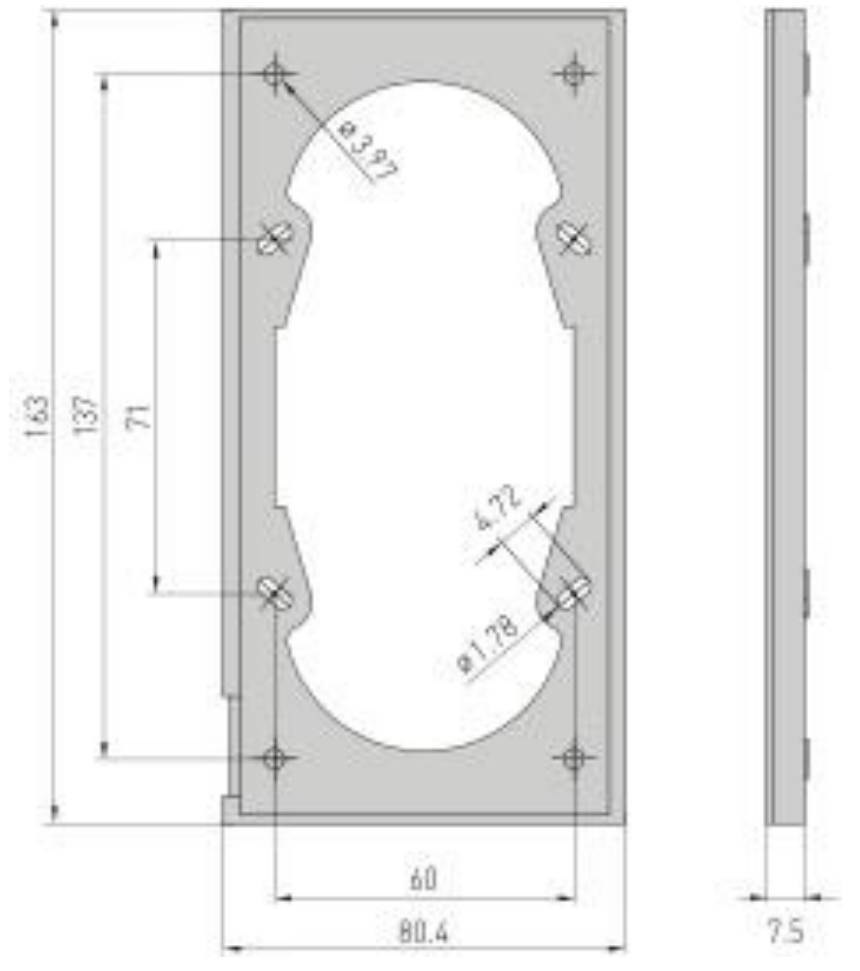

Fig. 4: Installation frame with dimensions

As shown in figure 4, RYMASKON® 400 is fixed on an installation frame.

This frame is mounted on-site on a **double device junction box**.

The front panel with the electronics is fastened using the upper and lower retaining clips of the installation frame.

Device dimensions including installation frame:

88 x 173 x 15.45 mm (Width x Height x Depth without flush-mounting socket)

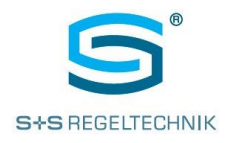

#### 1.1.4 Electrical Connections

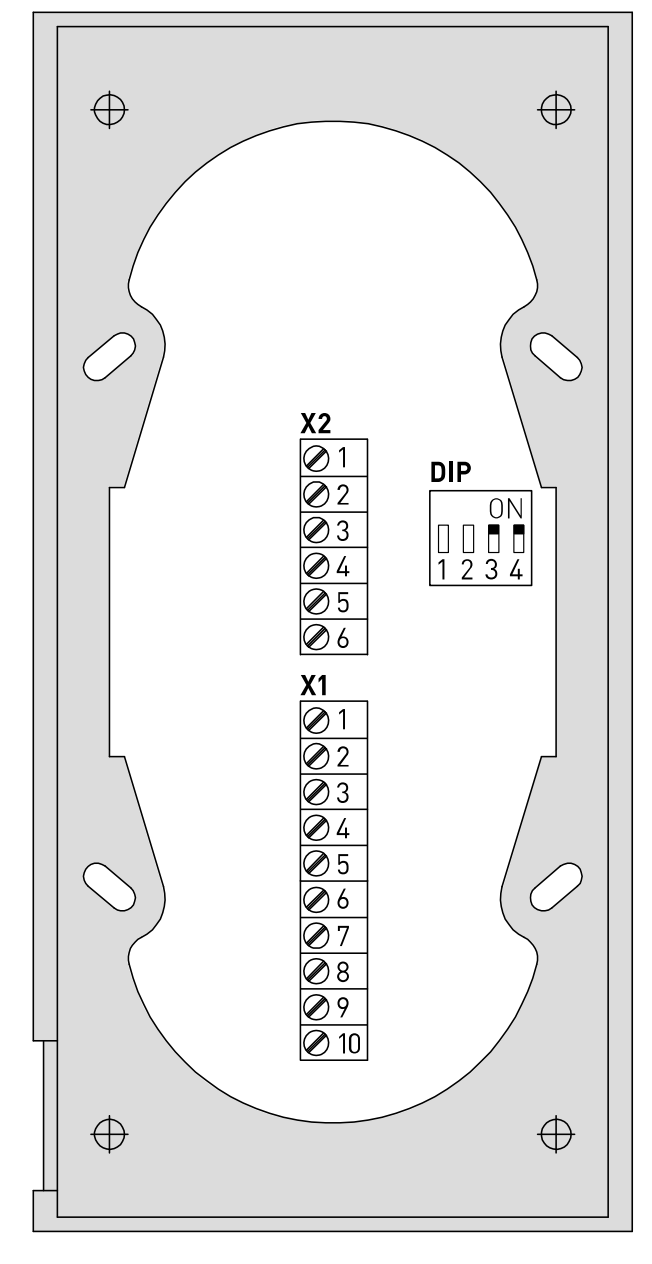

| X2 | Signal                                |
|----|---------------------------------------|
| 1  | DIE1 (digital input 1) 0 V (*1)       |
| 2  | DIE2 (digital input 2) 0 V (*1)       |
| 3  | GND                                   |
| 4  | DIA1/AA1 (digital/analog output) (*2) |
| 5  | DIA2/AA2 (digital/analog output) (*2) |
| 6  | GND                                   |

(\*1) For the purpose of connecting potential-free contacts, a GND signal (e.g. terminal X2-3) is wired through the contact to the desired input.

(\*2) Depending on the device type with digital (24VDC) or analog (0-10V) outputs.

| X1 | Signal                 |
|----|------------------------|
| 1  | +24 VDC supply voltage |
| 2  | GND supply voltage     |
| 3  | RS485 – B (Modbus)     |
| 4  | RS485 – A (Modbus)     |
| 5  | GND                    |
| 6  |                        |
| 7  |                        |
| 8  | GND                    |
| 9  | GND                    |
| 10 | GND                    |

| DIP | Switch Function                          |
|-----|------------------------------------------|
| 1   |                                          |
| 2   |                                          |
| 3   | ON = RS485 – Bus termination active (*3) |
| 4   | ON = RS485 – Bus termination active (*3) |

(\*3) The bus termination of the RS485 interface must always be set in pairs (DIP 3 and DIP 4).

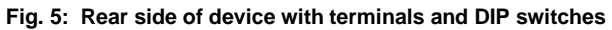

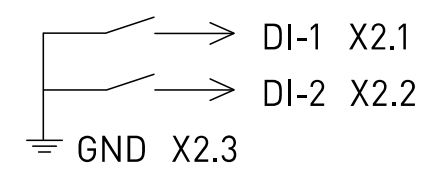

Fig. 6: Wiring schematic of digital inputs

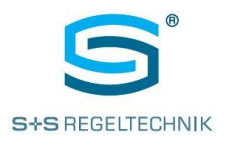

### 1.2. Available Display Options and Icons

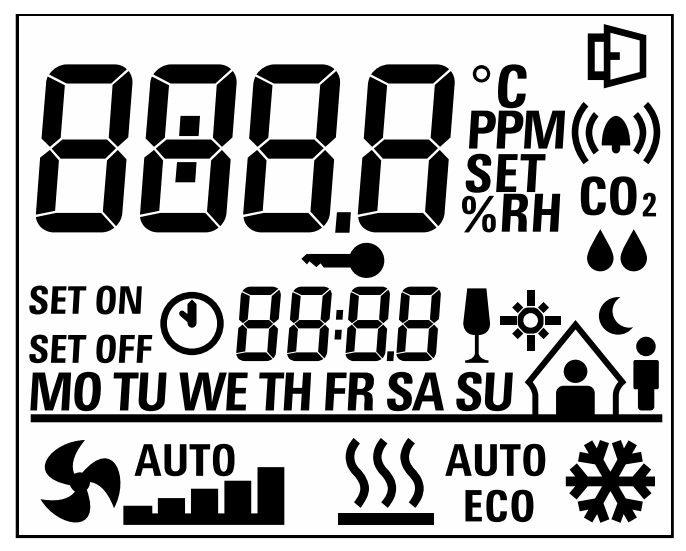

Fig. 7: Available display options

- Display of actual room temperature (large 7-segment display segment)
- Display of current room occupation (present, absent, day, night, use after hours)
- Display of fan stages (stage 1...5), automatic mode
- Display of weekdays MO...SU
- Display of current time (small 7-segment display segment)
- Various further room climate information and icons, such as for dew point, alarm, CO2 concentration, heating, cooling, key lock, etc.

The display is normally addressed directly by the **RYM**ASKON<sup>®</sup> **400** device depending on the status of the unit. Alternatively, a higher-level controller can be used to address each individual display icon and/or display area or set it to flashing mode.

#### 1.3. Use of the Device Buttons

The front glass panel features 6 touch function buttons as well as a recessed capacitive rotary pulse encoder with a central enter button.

The 6 function buttons are freely configurable. Recommended functions include e.g.:

- Lights ON/OFF
- Dimming of lights
- Blinds UP/DOWN
- Fan stages +/-
- Room temperature setpoint +/-

The button functions are normally activated directly by the room controller. In addition, the entered information is transferred to a higher-level automation station (AS, if available). This enables both: the direct execution of desired functions depending on the selected button, and the free use of the six function buttons.

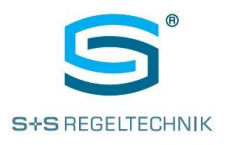

## 2 Device Functions

**RYM**ASKON<sup>®</sup> **400** can be used as a stand-alone room climate controller independent from a higher-level AS, as described in the following.

There are 6 function buttons available, typically assigned to the primary functions of room temperature, lighting and blinds control. Alternatively, these buttons can also be configured for other functions, such as the switching and dimming of up to 6 different lighting circuits in a lights-only configuration.

Settings and/or parameters can be changed by means of the recessed rotary encoder in the front panel and its central enter button.

The local use of the buttons and rotary encoder can be restricted or completely disabled by means of a connected higher-level AS.

In general, the use of a button will result in a change of the information displayed.

However, many values, functions and modes of  ${\bf RYM} {\sf ASKON}^{\circledast}$  400 are also displayed without manual intervention.

These functions are:

- Actual room temperature (large 4-digit 7-segment display segment)
- Time (large 4-digit 7-segment display segment) and day (weekday icons)
- Heating (icon)
- Cooling (icon)
- Control mode (AUTO icon)
- Day/night changeover (icons)
- Switching program active (timer icon)
- Status icons for CO2, dew point monitor, window open, device/button lock

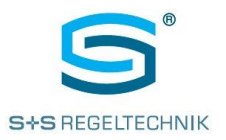

## **3** Operator Functions

**RYM**ASKON<sup>®</sup> **400** is a room controller supporting the following functions:

- 1. Room temperature control
- 2. Ventilation control
- 3. Lighting control
- 4. Blinds control
- 5. Time/date settings
- 6. Parameter settings (commissioning)
- 7. Service functions (commissioning)
- 8. Service functions (production)
- 9. Cleaning screen

#### 3.1. Room Temperature Control

Room temperature control is one of the primary functions of **RYM**ASKON<sup>®</sup> 400.

From a user's point of view, it serves to adjust the room temperature setpoint as well as the occupancy information.

**Room temperature setpoint:** Three different basic setpoints are assigned to the specific operating status – present (day mode), absent, night reduction or after hours ("party" mode).

These basic setpoints can only be changed by parameterization. Likewise, the maximum room temperature compensation value is stored as a parameter. It defines the maximum value by which the basic setpoint can be changed.

**Operation:** Operation depends on the configuration of the function buttons.

**Option 1:** In the default configuration, room temperature setpoint and occupancy are changed using buttons 1 + 4. A short touch of the minus or plus button in comfort mode changes the temperature setpoint. A long touch of the respective button changes the occupancy setting.

If all function buttons have been configured for other functions except those for room temperature control, these functions are adjusted by means of the rotary encoder and its central enter button:

A short touch of the enter button causes the currently active occupancy icon (present, absent) to flash. If **RYM**ASKON<sup>®</sup> **400** is in night reduction mode, the night icon will flash. The occupation status can now be changed by means of the rotary encoder:

- Absent <-> Present
- Night reduction <-> Night reduction + Party (extended after hours use)

While the occupancy icon is flashing, another short tough of the enter button will display the room temperature setpoint instead of the actual room temperature. In addition, the SET icon is displayed in order to indicate that a value is being adjusted. Using the rotary encoder, the room temperature setpoint can now be changed within the allowed limits.

With another short touch of the enter button or when there is no further intervention (timeout approximately 15 seconds), **RYM**ASKON<sup>®</sup> **400** returns to normal operation, and the data are saved.

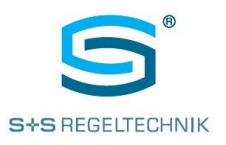

#### Parameters configuring room temperature control:

| Name | Description                                                                                                    | Unit  | Min  | Max   | Default |
|------|----------------------------------------------------------------------------------------------------|-------|------|-------|---------|
| P 1  | Master control: external (AS = 0), internal (1)                                                                                     |       | 0    | 1     | 0       |
| P 2  | Output 1/2 currentless closed (0) / open (1)                                                                                        |       | 0    | 1     | 0       |
| P 3  | Only RC05<br>Valve function ( <b>RYM</b> ASKON <sup>®</sup> <b>420</b> ) [0 = 2-point, 1 = PWM]                                     |       | 0    | 1     | 0       |
| P 4  | Setpoint change with touch button<br>1 + 4 (0 = no, 1 = yes, 2 = occupancy)<br>1 + 2 (= 3)<br>4 + 5 (= 4)                           |       | 0    | 4     | 1       |
| P 5  | Set point change with touch buttons<br>2 + 5 (0 = no, 1= yes, 2 = occupancy)<br>1 + 2 (= 3)<br>4 + 5 (= 4)                          |       | 0    | 4     | 0       |
| P 6  | Set point change with touch buttons $3 + 6 (0 = no, 1 = yes, 2 = occupancy)$                                                        |       | 0    | 2     | 0       |
| Ρ7   | 2-point control ( <b>RYM</b> ASKON <sup>®</sup> <b>420</b> )<br>switch-on threshold output 0                                        | %     | 0    | 100   | 33      |
| P 8  | 2-point control ( <b>RYM</b> ASKON <sup>®</sup> <b>420</b> )<br>switch-off threshold output 0                                       | %     | 0    | 100   | 10      |
| Р9   | 2-point control ( <b>RYM</b> ASKON <sup>®</sup> <b>420</b> )<br>switch-on threshold output 1                                        | %     | 0    | 100   | 33      |
| P 10 | 2-point control ( <b>RYM</b> ASKON <sup>®</sup> <b>420</b> )<br>switch- off threshold output 1                                      | %     | 0    | 100   | 10      |
| P 11 | Valve runtime ( <b>RYM</b> ASKON <sup>®</sup> <b>420</b> ):<br>time until maximum valve stroke is reached                           | S     | 0    | 18000 | 100     |
| P 12 | Valve warm-up time ( <b>RYM</b> ASKON <sup>®</sup> <b>420</b> ):<br>start-up time if valve output is longer than cooling time (<1%) | S     | 0    | 18000 | 80      |
| P 13 | Valve cooling-time ( <b>RYM</b> ASKON <sup>®</sup> <b>420</b> ):<br>time until dead time is active                                  | S     | 0    | 18000 | 360     |
| P 14 | P 14     Operating mode DIE1 [0 = switch ,1 = touch button,<br>2 = window contact (internal control)]     0                         |       | 0    | 2     | 0       |
| P 15 | <b>15</b> Operating mode DIE2 [0 = switch,1 = touch button,<br>2 = dew point monitor (internal control)]                            |       | 2    | 0     |         |
| P 16 | Button pulse width extension DIE1, DIE2                                                                                             | 0.1 s | 1    | 255   | 20      |
| P 17 | Identification time DIE1                                                                                                    | ms    | 1    | 1000  | 10      |
| P 18 | Identification time DIE2                                                                                                    | ms    | 1    | 1000  | 10      |
| P 19 | Reserved                                                                                                    |       | 0    | 0     | 0       |
| P 20 | Reserved                                                                                                    |       | 0    | 0     | 0       |
| P 21 | Control function: heating = 0, cooling = 1, heating and cooling = $2$                                                               |       | 0    | 2     | 2       |
| P 22 | Reserved                                                                                                    |       | 0    | 0     | 0       |
| P 23 | Setpoint correction factor                                                                                                    |       | 0    | 10.0  | 1.0     |
| P 24 | Comfort setpoint                                                                                                    | °C    | 5    | 30    | 21      |
| P 25 | Absence setpoint                                                                                                    | °C    | 5    | 30    | 18      |
| P 26 | Night reduction setpoint                                                                                                    | °C    | 5    | 30    | 16      |
| P 27 | Frost protection temperature: min. temperature for forced heating                                                                   | °C    | 4.0  | 20.0  | 5.0     |
| P 28 | Overtemperature protection: cooling starts when the set temperature is exceeded (regardless of operating status)                    | °C    | 20.0 | 40.0  | 30.0    |
| P 29 | Heating controller KP proportional factor                                                                                           | %     | 0.1  | 100.0 | 5.0     |
| P 30 | Heating controller TN integral time (KI = KP/Tn)                                                                                    | min   | 0    | 300   | 10      |
| P 31 | Cooling controller KP proportional factor                                                                                           | %     | 0.1  | 100.0 | 5.0     |
| P 32 | Cooling controller TN integral time (KI = KP/Tn)                                                                                    | min   | 0    | 300   | 10      |
| P 33 | Dead zone: min. temperature undershoot/overshoot for<br>heating/cooling to start                                                    | K     | 0.1  | 5.0   | 0.5     |

(see also

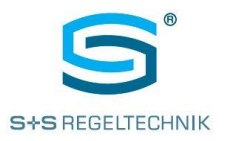

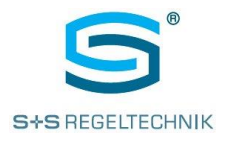

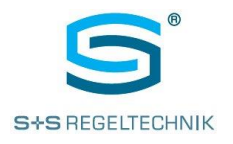

#### 3.2. Ventilation Control

A fan icon, icons representing the actual fan stage (max. 5 stages) and an icon indicating automatic mode provide the user will the required information.

Ventilation can be set and adjusted by means of two of the 6 functions buttons.

The used can adjust the fan stage with these buttons at any time. If **RYM**ASKON<sup>®</sup> **400** is in automatic ventilation control mode (AUTO icon), any touch of these buttons will abort AUTO mode. The current fan stage can be raised or lowered with a touch on the respective left or right button. At the same time, the AUTO icon is switched off.

The maximum fan stage is stored as a parameter in **RYM**ASKON<sup>®</sup> **400**. Automatic mode is restored by means of the left function button (e.g. stage 2 -> stage 1 -> OFF -> AUTO) or by higher-level functions of **RYM**ASKON<sup>®</sup> **400** (e.g. timer, day/night mode).

#### Parameters for configuring ventilation control:

| Name                                                                                                    | Description                                                                       | Unit | Min   | Max   | Default |
|----------------------------------------------------------------------------------------------------|-----------------------------------------------------------------------------------|------|-------|-------|---------|
| P 34                                                                                                    | Fan control<br>no = 0 / yes = 1                                                   |      | 0     | 1     | 0       |
| P 35                                                                                                    | Fan control<br>staged = 0 / steady = 1                                            |      | 0     | 1     | 0       |
| P 36                                                                                                    | Reserve                                                                           |      | 0     | 0     | 0       |
| P 37       Fan control with buttons       0       3         1 + 4 (0 = no, 1 = yes)       1 + 2 (= 2)       4 + 5 (= 3)       0       3 |                                                                                   | 3    | 0     |       |         |
| P 38                                                                                                    | Fan control with buttons<br>2 + 5 (0 = no, 1 = yes)<br>1 + 2 (= 2)<br>4 + 5 (= 3) |      | 0     | 3     | 0       |
| P 39                                                                                                    | Fan control with buttons<br>3 + 6 (0 = no, 1 = yes)                               |      | 0     | 1     | 0       |
| P 40                                                                                                    | Fan control:<br>max. number of stages                                             |      | 0     | 5     | 3       |
| P 41                                                                                                    | Reserved                                                                          |      | 0     | 100   | 5       |
| P 42                                                                                                    | Switch-on value stage 1                                                           | K    | 0.1   | 100.0 | 1.0     |
| P 43                                                                                                    | Switch-on value stage 2                                                           | K    | 0.1   | 100.0 | 2.0     |
| P 44                                                                                                    | Switch-on value stage 3                                                           | K    | 0.1   | 100.0 | 3.0     |
| P 45                                                                                                    | Switch-on value stage 4                                                           | K    | 0.1   | 100.0 | 4.0     |
| P 46                                                                                                    | P 46 Switch-on value stage 5 K 0.1 10                                             |      | 100.0 | 5.0   |         |
| P 47                                                                                                    | Switch on/off hysteresis of fan stages                                            |      | 0.5   | 2.0   | 0.5     |

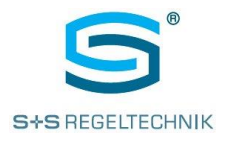

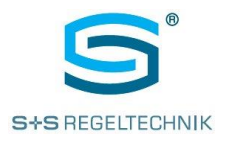

#### 3.3. Lighting Control

In default configuration, RYMASKON<sup>®</sup> 400 supports two individual lighting circuits.

The current button status and any button actuation that has not yet been read since the last data retrieval are transmitted to the automation station. In addition, a time field is provided for each lighting button, useful e.g. for dimming.

#### Parameters for configuring lighting control:

| Name | Description                                         | Unit | Min | Max | Default |
|------|-----------------------------------------------------|------|-----|-----|---------|
| P 61 | Lighting control #1 with buttons 1 + 4 (yes/no)     |      | 0   | 1   | 0       |
| P 62 | Lighting control #2 with buttons 2 + 5 (yes/no)     |      | 0   | 1   | 0       |
| P 63 | Lighting control #3 with buttons 3 + 6 (yes/no)     |      | 0   | 1   | 1       |
| P 64 | Reserved                                            |      | 1   | 4   | 1       |
| P 65 | Reserved                                            |      | 1   | 4   | 1       |
| P 66 | Reserved                                            |      | 1   | 4   | 1       |
| P 67 | Lighting control #1<br>0 = switching<br>1 = dimming |      | 0   | 1   | 0       |
| P 68 | Lighting control #2<br>0 = switching<br>1 = dimming |      | 0   | 1   | 0       |
| P 69 | Lighting control #3<br>0 = switching<br>1 = dimming |      | 0   | 1   | 0       |

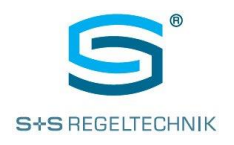

#### 3.4. Blinds Control

Depending on the configuration, **RYM**ASKON<sup>®</sup> **400** will support multiple blinds control schemes. Two function buttons are required (left button for UP, right button for DOWN).

The current button status and any button actuation that has not yet been read since the last data retrieval are transmitted to the automation station. In addition, a time field is provided for each blinds button, useful e.g. for tilting the slats or for raising and lowering the blinds for as long as the butting is touched.

#### 3.5. Date/Time Settings

By simultaneous touch of the enter button and the rotary encoder at its 12 o'clock position for about 2 seconds, **RYM**ASKON<sup>®</sup> **400** branches into date and time setting mode.

The current day is shown flashing in the large 7-segment display segment. The day of month (1...31) is set by means of the rotary encoder. When confirmed with the enter button, the next entry step in the sequence is activated.

The date and time settings are entered in the following order:

| Button Sequence                                            | Action to Follow                         |
|------------------------------------------------------------|------------------------------------------|
| Enter button + rotary encoder at 12 o'clock for activating |                                          |
| the function                                               | Entry of day                             |
| Enter button to confirm and proceed                        | Entry of month                           |
| Enter button to confirm and proceed                        | Entry of year                            |
| Enter button to confirm and proceed                        | Entry of hour                            |
| Enter button to confirm and proceed                        | Entry of minute                          |
| Enter button to confirm and proceed                        | End of sequence – return to main display |

The sequence can also be aborted at any time by a long touch of the enter key.

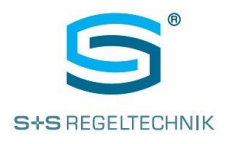

## 4 RYMASKON<sup>®</sup> 400 Transmit and Receive Data

The following tables show all the data exchanged between **RYM**ASKON<sup>®</sup> **400** and a higher-level automation station. The parameters are listed in chapter 5.

### 4.1. Live Values of RYMASKON<sup>®</sup> 400

This section includes all the data transmitted by RYMASKON® 400 to the higher-level automation station:

| Address (144 + x) | Assignment                                                                                                    |  |  |
|-------------------|----------------------------------------------------------------------------------------------------|--|--|
| 0                 | Room temperature                                                                                                    |  |  |
| 1                 | Feedback output #1                                                                                                    |  |  |
| 2                 | Feedback output #2                                                                                                    |  |  |
| 3                 | Setpoint correction                                                                                                    |  |  |
| 4                 | Operating status<br>0 = Off<br>1 = Comfort (current)<br>2 = Night reduction<br>3 = Absence<br>4 = Extension of use time (party)                                                                                                    |  |  |
| 5                 | Current status of operating elements:Bit 0:Digital input #1Bit 1:Digital input #2Bit 2:Proximity sensorBit 3:Upper left buttonBit 4:Centre left buttonBit 5:Lower left buttonBit 6:Upper right buttonBit 7:Centre right buttonBit 8:Lower right buttonBit 9:Enter button                |  |  |
| 6                 | Status of operating elements since last reading (see field 5)                                                                                                    |  |  |
| 7                 | Current rotary encoder 112 corresponding to the hour hand of a clock                                                                                                    |  |  |
| 8                 | 8 Rotary encoder position since last reading                                                                                                    |  |  |
| 9                 | Current status of blinds buttons:<br>Bit 0: Upper right button (button 4)<br>Bit 1: Centre right button (button 5)<br>Bit 2: Lower right button (button 6)<br><br>Bit 8: Upper left button (button 1)<br>Bit 9: Centre left button (button 2)<br>Bit 10: Lower left button (button 3)   |  |  |
| 10                | Status of blinds buttons since last reading: (see field 9)                                                                                                    |  |  |
| 11                | Blinds control #1 – Raising time                                                                                                    |  |  |
| 12                | Blinds control #1 – Lowering time                                                                                                    |  |  |
| 13                | Blinds control #2 – Raising time                                                                                                    |  |  |
| 14                | Blinds control #2 – Lowering time                                                                                                    |  |  |
| 15                | Blinds control #3 – Raising time                                                                                                    |  |  |
| 16                | Blinds control #3 – Lowering time                                                                                                    |  |  |
| 17                | Current status of lighting buttons:<br>Bit 0: Upper right button (button 4)<br>Bit 1: Centre right button (button 5)<br>Bit 2: Lower right button (button 6)<br><br>Bit 8: Upper left button (button 1)<br>Bit 9: Centre left button (button 2)<br>Bit 10: Lower left button (button 3) |  |  |

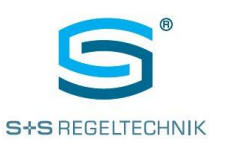

Modbus Slave User Manual

| Address (144 + x) | Assignment                                                                                                    |
|-------------------|----------------------------------------------------------------------------------------------------|
| 18                | Status of illumination buttons after last reading                                                                                                    |
| 19                | Illumination control #1 – Dimming+ time                                                                                                    |
| 20                | Illumination control #1 – Dimming- time                                                                                                    |
| 21                | Illumination control #2 – Dimming+ time                                                                                                    |
| 22                | Illumination control #2 – Dimming+ time                                                                                                    |
| 23                | Illumination control #3 – Dimming+ time                                                                                                    |
| 24                | Illumination control #3 – Dimming- time                                                                                                    |
| 25                | Temperature control status:<br>0 = Heating/Cooling OFF<br>1 = Heating<br>2 = Cooling                                                                     |
| 26                | Calculated temperature setpoint value                                                                                                    |
| 27                | Temperature control<br>0 = External temperature control (AS)<br>1 = Internal temperature control                                                         |
| 28                | Current fan stage $(05)$ / Fan value $(0100\%)$ depending on whether the ventilation is configured to staged or steady (P35), Automatic operation = -1.0 |

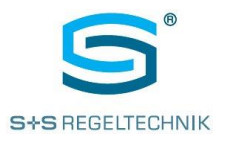

## 4.2. RYMASKON<sup>®</sup> 400 Output Data

At runtime, the AS sends the following data to **RYM**ASKON<sup>®</sup> **400**.

| Address (192 + x) | Assignment                                                                                       |
|-------------------|--------------------------------------------------------------------------------------------------|
| 0                 | Operating status                                                                                 |
|                   | 0 = Off                                                                                          |
|                   | 1 = Comfort(current)                                                                             |
|                   | 3 = Absence                                                                                      |
|                   | 4 = Extension of use time (party)                                                                |
| 1                 | Actuating signal output #1                                                                       |
| 2                 | Actuating signal output #2                                                                       |
| 3                 | Control data I – 16 icons<br>0 = <b>RYM</b> ASKON <sup>®</sup> <b>400</b> control, 1 =AS control |
|                   |                                                                                                  |
|                   | Bit $00 = Fan Icon$<br>Bit $01 = Fan Auto$                                                       |
|                   | Bit $0^2 = Fan stage 1$                                                                          |
|                   | Bit 03 = Fan stage 2                                                                             |
|                   | Bit 04 = Fan stage 3                                                                             |
|                   | Bit 05 = Fan stage 4                                                                             |
|                   | Bit 06 = Fan stage 5                                                                             |
|                   | Bit 07 = Small 7-segment display – SEGMENT SET (SET OFF)                                         |
|                   | Bit 08 = Presence icon                                                                           |
|                   | Bit 09 = Absence icon                                                                            |
|                   | Bit 10 = Day icon                                                                                |
|                   | Bit 11 = Night icon                                                                              |
|                   | Bit $12 = ECO I con$<br>Bit $12 = AUTO i con (beating/cooling)$                                  |
|                   | Bit $14 = \text{Heating icon}$                                                                   |
|                   | Bit 15 = Cooling Icon                                                                            |
| 4                 | Control data II – 16 icons                                                                       |
|                   | 0 = <b>RYM</b> ASKON <sup>®</sup> <b>400</b> control, 1 =AS control                              |
|                   | Bit 00 – Party icon                                                                              |
|                   | Bit $01 = Clock$ icon                                                                            |
|                   | Bit $02 = CO2$ icon                                                                              |
|                   | Bit 03 = Dew point icon                                                                          |
|                   | Bit 04 = Window icon                                                                             |
|                   | Bit 05 = Key Icon                                                                                |
|                   | Bit $05 = \text{Alarm Icon}$                                                                     |
|                   | Dit 07 - Reserved                                                                                |
|                   | Bit 08 = Decimal point (large 7-segment display)                                                 |
|                   | Bit 09 = "+" character (large 7-segment display)                                                 |
|                   | Bit 10 = Decimal point (small 7-segment display)                                                 |
|                   | Bit 11 = Colon (small /-segment display)                                                         |
|                   | Bit 13 = Reserved                                                                                |
|                   | Bit 14 = AS control small 7-segment display                                                      |
|                   | Bit 15 = AS control large 7-segment display                                                      |
| 5                 | Control data III – 16 icons                                                                      |
|                   | 0 = <b>RYM</b> ASKON <sup>®</sup> <b>400</b> control, 1 =AS control                              |
|                   | Rit 00 - SET (small 7 segment display)                                                           |
|                   | Bit $01 = OEF$ (small 7-segment display)<br>Bit $01 = OFF$ (small 7-segment display)             |
|                   | Bit 02 = ON (small 7-segment display)                                                            |
|                   | Bit 03 = SET (large 7-segment display)                                                           |

Modbus Slave User Manual

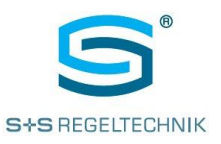

| Address (192 + x) | Assignment                                               |
|-------------------|----------------------------------------------------------|
|                   | Bit 04 = PPM (large 7-segment display)                   |
|                   | Bit 05 = % character (large 7-segment display)           |
|                   | Bit 06 = RH (large 7-segment display)                    |
|                   | Bit 07 = °C (large 7-segment display)                    |
|                   |                                                          |
|                   | Bit 08 = House icon                                      |
|                   | Bit $09 = MO$                                            |
|                   | Bit 10 = TU                                              |
|                   | Bit 11 = WE                                              |
|                   |                                                          |
|                   | Bit 13 = FR                                              |
|                   | Dit 14 = SA $Dit 15 = SU$                                |
| <u>^</u>          | Die 15 = 50                                              |
| 0                 | Display data I – 16 icons                                |
|                   | 0 = 10010  GF, 1 = 10010  N                              |
|                   | Bit 00 – Fan icon                                        |
|                   | Bit 01 – Fan ALITO                                       |
|                   | Bit $0^2 = Fan stage 1$                                  |
|                   | Bit 03 = Fan stage 2                                     |
|                   | Bit 04 = Fan stage 3                                     |
|                   | Bit 05 = Fan stage 4                                     |
|                   | Bit 06 = Fan stage 5                                     |
|                   | Bit 07 = Small 7-segment display – SEGMENT SET (SET OFF) |
|                   |                                                          |
|                   | Bit 08 = Presence icon                                   |
|                   | Bit 09 = Absence icon                                    |
|                   | Bit 10 = Day icon                                        |
|                   | Bit 11 = Night icon                                      |
|                   | Bit 12 = ECO icon                                        |
|                   | Bit 13 = AUTO icon (heating cooling)                     |
|                   | Bit 14 = Heating Icon                                    |
|                   |                                                          |
| 1                 | Display data II – 16 icons                               |
|                   |                                                          |
|                   | Bit 00 – Party icon                                      |
|                   | Bit $01 = Clock$ icon                                    |
|                   | Bit $02 = CO2$ icon                                      |
|                   | Bit 03 = Dew point icon                                  |
|                   | Bit 04 = Window icon                                     |
|                   | Bit 05 = Key icon                                        |
|                   | Bit 06 = Alarm icon                                      |
|                   | Bit 07 = Reserved                                        |
|                   |                                                          |
|                   | Bit 08 = Decimal point (large 7-segment display)         |
|                   | Bit 09 = "+" character (large 7-segment display)         |
|                   | Bit 10 = Decimal point (small 7-segment display)         |
|                   | Bit 12 - reserved                                        |
|                   | Bit 12 - reserved                                        |
|                   | Bit 14 = reserved                                        |
|                   | Bit 15 = reserved                                        |
| 8                 | Display data III – 16 icons                              |
| Ŭ                 | 0 = icon OFF, $1 = icon ON$                              |
|                   |                                                          |
|                   | Bit 00 = SET (small 7-segment display)                   |
|                   | Bit 01 = OFF (small 7-segment display)                   |
|                   | Bit 02 = ON (small 7-segment display)                    |
|                   | Bit 03 = SET (large 7-segment display)                   |
|                   | Bit 04 = PPM (large 7-segment display)                   |
|                   | Bit 05 = % character (large 7-segment display)           |

Modbus Slave User Manual

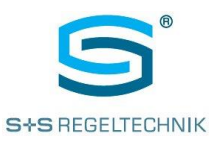

| Address (192 + x) | Assignment                                                                           |
|-------------------|--------------------------------------------------------------------------------------|
|                   | Bit 06 = RH (large 7-segment display)                                                |
|                   | Bit 07 = °C (large 7-segment display)                                                |
|                   | Bit 08 - House icon                                                                  |
|                   | Bit 09 = MO                                                                          |
|                   | Bit 10 = TU                                                                          |
|                   | Bit 11 = WE                                                                          |
|                   | Bit 12 = TH                                                                          |
|                   | Bit 13 = FR<br>Bit 14 - SA                                                           |
|                   | Bit 15 = SU                                                                          |
| 9                 | Flashing control data I – 16 icons                                                   |
|                   | 0 = static, 1 = flashing                                                             |
|                   | Rit 00 – Fan icon                                                                    |
|                   | Bit $00 = Fan AUTO$                                                                  |
|                   | Bit 02 = Fan stage 1                                                                 |
|                   | Bit 03 = Fan stage 2                                                                 |
|                   | Bit $04 = Fan stage 3$<br>Bit $05 = Fan stage 4$                                     |
|                   | Bit $06 = Fan stage 5$                                                               |
|                   | Bit 07 = Small 7-segment display – SEGMENT SET (SET OFF)                             |
|                   |                                                                                      |
|                   | Bit $08 = Presence icon$<br>Bit $09 = Absence icon$                                  |
|                   | Bit 10 = Day icon                                                                    |
|                   | Bit 11 = Night icon                                                                  |
|                   | Bit $12 = ECO$ icon                                                                  |
|                   | Bit 13 = AUTO icon (heating/cooling)<br>Bit 14 - Heating icon                        |
|                   | Bit 15 = Cooling icon                                                                |
| 10                | Flashing control data II – 16 icons                                                  |
|                   | 0 = static, 1 = flashing                                                             |
|                   | Bit 00 – Party icon                                                                  |
|                   | Bit 01 = Clock icon                                                                  |
|                   | Bit 02 = CO2 icon                                                                    |
|                   | Bit 03 = Dew point icon                                                              |
|                   | Bit 04 = Window icon<br>Bit 05 - Key icon                                            |
|                   | Bit 06 = Alarm icon                                                                  |
|                   | Bit 07 = reserved                                                                    |
|                   | Rit 09 Desimal point /large 7 segment display)                                       |
|                   | Bit 09 = _+" character (large 7-segment display)                                     |
|                   | Bit 10 = Decimal point (small 7-segment display)                                     |
|                   | Bit 11 = Colon (small segment display)                                               |
|                   | Bit 12 = reserved                                                                    |
|                   | Bit 14 = AS control small 7-segment display                                          |
|                   | Bit 15 = AS control large 7Segment display                                           |
| 11                | Flashing control data III – 16 icons                                                 |
|                   | 0 = static, 1 = flashing                                                             |
|                   | Bit 00 = SET (small 7-segment display)                                               |
|                   | Bit 01 = OFF (small 7-segment display)                                               |
|                   | Bit 02 = ON (small 7-segment display)                                                |
|                   | Bit $03 = SEI$ (large 7-segment display)<br>Bit $04 = PPM$ (large 7 segment display) |
|                   | Bit 05 = % character (large 7-segment display)                                       |
|                   | Bit 06 = RH (large 7-segment display)                                                |
|                   | Bit 07 = °C (large 7-segment display)                                                |

Modbus Slave User Manual

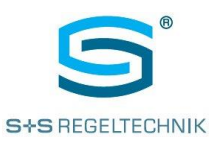

| Address (192 + x) | Assignment                                                                                                    |
|-------------------|----------------------------------------------------------------------------------------------------|
|                   | Bit $08 =$ House icon<br>Bit $09 =$ MO<br>Bit $10 =$ TU<br>Bit $11 =$ WE<br>Bit $12 =$ TH<br>Bit $13 =$ FR<br>Bit $14 =$ SA<br>Bit $15 =$ SU                                                                                                    |
| 12                | Fixed text for small 7-segment display<br>1 = " "<br>2 = ""<br>3 = "CODE"<br>4 = "ALRM"<br>5 = "ERR "<br>6 = "SCH "                                                                                                    |
| 13                | Fixed text for large 7-segment display<br>1 = " "<br>2 = ""<br>3 = "CODE"<br>4 = "ALRM"<br>5 = "ERR "<br>6 = "SCH "                                                                                                    |
| 14                | Integer value for small 7-segment display<br>Decimal point must be addressed separately                                                                                                    |
| 15                | Integer value for large 7-segment display<br>Decimal point must be addressed separately                                                                                                    |
| 16                | Flashing control data small 7-segment display<br>Bit 0 = 1 digit #1 (left)<br>Bit 1 = 1 digit #2 (second)<br>Bit 2 = 1 digit #3 (third)<br>Bit 3 = 1 digit #4 (right)                                                                                                    |
| 17                | Flashing control data large 7-segment display<br>Bit-0 = 1 digit #1 (left)<br>Bit-1 = 1 digit #2 (second)<br>Bit-2 = 1 digit #3 (third)<br>Bit-3 = 1 digit #4 (right)                                                                                                    |
| 18                | Button unlocking/locking<br>Bit $0 = 1 \rightarrow \text{upper left button}$<br>Bit $1 = 1 \rightarrow \text{centre left button}$<br>Bit $2 = 1 \rightarrow \text{lower left button}$<br>Bit $3 = 1 \rightarrow \text{upper right button}$<br>Bit $4 = 1 \rightarrow \text{centre right button}$<br>Bit $5 = 1 \rightarrow \text{lower right button}$<br>Bit $6 = 1 \rightarrow \text{enter button}$<br>Bit $7 = 1 \rightarrow \text{rotary encoder}$ |
| 19                | Two-point control<br>Switch-on threshold Output 0, 0100%                                                                                                    |
| 20                | Two-point control<br>Switch-off threshold Output 0, 0100%                                                                                                    |
| 21                | Two-point control<br>Switch-on threshold Output 1, 0100%                                                                                                    |
| 22                | Two-point control<br>Switch-off threshold Output 1, 0100%                                                                                                    |
| 23                | Comfort temperature setpoint (not saved)                                                                                                    |
| 24                | Absence setpoint (not saved)                                                                                                    |
| 25                | Night reduction setpoint (not saved)                                                                                                    |
| 26                | Frost protection temperature (not saved)<br>Minimum temperature for forced heating                                                                                                    |

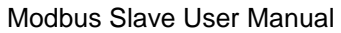

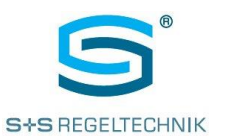

| Address (192 + x) | Assignment                                                                                                    |
|-------------------|----------------------------------------------------------------------------------------------------|
| 27                | Thermal protection temperature (not saved)<br>Cooling starts when the set temperature is exceeded (independent from operating status) |
| 28                | Set point correction (not saved)                                                                                                    |
| 29                | Time and date settings, hour (0-23)                                                                                                   |
| 30                | Time and date settings, minute (0-59)                                                                                                 |
| 31                | Time and date settings, second (0-59)                                                                                                 |
| 32                | Time and date settings, day (1-31)                                                                                                    |
| 33                | Time and date settings, month (1-12)                                                                                                  |
| 34                | Time and date settings, year (0-99)                                                                                                   |
| 35                | Entered time and date set values<br>1 = set<br>X = no function                                                                        |
| 36                | Fan control:<br>Fan stage (05)<br>Fan value (0100%)<br>Depending on configuration of ventilation as staged or steady (P 35)           |
| 37                | Room temperature correction -10.0+10.0<br>(use for internal test purposes only!)                                                      |
| 38                | Set point correction factor (see parameter 23) 0.010.0 K                                                                              |

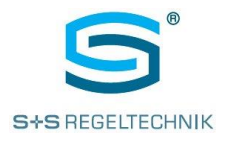

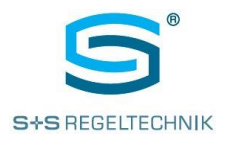

## 5 Parameter Settings (Commissioning)

Various **RYM**ASKON<sup>®</sup> **400** functions are subject to configuration, which is normally carried out only once upon commissioning. The parameters can either be set directly using the device, the Modbus Configurator or a connected higher-level Modbus master controller.

All parameters are grouped in specific function blocks:

- Parameters for room temperature control
- Parameters for RYMASKON® 400 outputs and inputs
- Configuration of ventilation control
- Configuration of blinds control
- Configuration of lighting control
- Configuration of communication interface(s)
- General device parameters
- Parameters for time zone settings and winter/summer time changeover

Parameter settings are initiated by simultaneously touching the enter button and the 6-o'clock position of the rotary encoder for a duration of >5 seconds. The various parameters are indicated in both 4-digit 7-segment display segments. The large 7-segment section shows the parameter number (e.g. P 1), and the smaller section shows its current value. The desired parameter is selected using the rotary encoder. Any change of a value starts with a short touch of the enter button. The change mode is indicated by the current value flashing. The value can now be changed by means of the rotary encoder within the allowed limits. The change is completed by another short touch of the enter button, which saves the modified parameter to the non-volatile memory of **RYM**ASKON<sup>®</sup> **400**.

The controller returns from parameter to operating mode upon a long touch of the enter button or when no button is used for a period of 60 seconds.

The following tables describe each parameter in consecutive order, beginning with parameter 1:

#### 5.1. Room Temperature Control

| Name | Description                                                                                           | Unit | Min | Max | Default |
|------|----------------------------------------------------------------------------------------------------|------|-----|-----|---------|
| P 1  | Master control: external (AS = 0), internal (1)                                                       |      | 0   | 1   | 0       |
| P 2  | Output 1/2 current-free closed (0) / open (1)                                                         |      | 0   | 1   | 0       |
| P 3  | <b>RYM</b> ASKON <sup>®</sup> <b>420</b> only<br>Valve function [0 = 2-point, 1 = PWM]                |      | 0   | 1   | 0       |
| Ρ4   | Set point change with buttons<br>1 + 4 (0 = no, 1 = yes, 2 = occupancy)<br>1 + 2 (= 3)<br>4 + 5 (= 4) |      | 0   | 4   | 1       |
| P 5  | Set point change with buttons<br>2 + 5 (0 = no, 1 = yes, 2 = occupancy)<br>1 + 2 (=3)<br>4 + 5 (=4)   |      | 0   | 4   | 0       |
| Ρ6   | Set point change with buttons<br>3 + 6 (0 = no, 1 = yes, 2 = occupancy)                               |      | 0   | 2   | 0       |
| Ρ7   | 2-point control ( <b>RYM</b> ASKON <sup>®</sup> <b>420</b> )<br>switch- on threshold output 0         | %    | 0   | 100 | 33      |
| P 8  | 2-point control ( <b>RYM</b> ASKON <sup>®</sup> <b>420</b> )<br>switch- off threshold output 0        | %    | 0   | 100 | 10      |
| P 9  | 2-point control ( <b>RYM</b> ASKON <sup>®</sup> <b>420</b> )<br>switch- on threshold output 1         | %    | 0   | 100 | 33      |
| P 10 | 2-point control ( <b>RYM</b> ASKON <sup>®</sup> <b>420</b> )<br>switch- off threshold output 1        | %    | 0   | 100 | 10      |

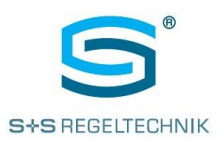

Modbus Slave User Manual

| Name        | Description                                                           | Unit      | Min  | Max   | Default   |
|-------------|-----------------------------------------------------------------------|-----------|------|-------|-----------|
| P 11        | RYMASKON <sup>®</sup> 420:                                            | S         | 0    | 18000 | 100       |
|             | Valve runtime: time until maximum valve stroke is reached             |           |      |       |           |
| P 12        | RYMASKON <sup>®</sup> 420:                                            | S         | 0    | 18000 | 80        |
|             | Valve warm-up time: start-up time if valve output is longer than      |           |      |       |           |
|             | cooling time (less than 1%)                                           |           |      |       |           |
| P 13        | RYMASKON <sup>®</sup> 420:                                            | S         | 0    | 18000 | 360       |
| <b>D</b> 44 |                                                                       |           | 0    | 0     | 0         |
| P 14        | Operating mode DIE1                                                   |           | 0    | 2     | 0         |
| D 15        | [0 = Switch, 1 = push button, 2 = window contact (internal control)]  |           | 0    | 2     | 0         |
| FIJ         | 0 = switch  1 = push button  2 = dew point monitor (internal)         |           | 0    | 2     | 0         |
|             | control)]                                                             |           |      |       |           |
| P 16        | Pulse width extension DIE1, DIE2                                      | 0.1 s     | 1    | 255   | 20        |
| P 17        | Identification time DIE1                                              | ms        | 1    | 1000  | 10        |
| P 18        | Identification time DIE2                                              |           | 1    | 1000  | 10        |
| P 19        | Reserved                                                              |           | 0    | 0     | 0         |
| P 20        | Reserved                                                              |           | 0    | 0     | 0         |
| P 21        | Control function: heating = 0, cooling = 1, heating and cooling = $2$ |           | 0    | 2     | 2         |
| P 22        | Reserved                                                              |           | 0    | 0     | 0         |
| P 23        | Setpoint correction factor                                            |           | 0    | 10.0  | 1.0       |
| P 24        | Comfort setpoint                                                      | °C        | 5    | 30    | 21        |
| P 25        | Absence setpoint                                                      | °C        | 5    | 30    | 18        |
| P 26        | Night reduction set point                                             | °C        | 5    | 30    | 16        |
| P 27        | Frost protection temperature                                          | °C        | 4.0  | 20.0  | 5.0       |
|             | Min. temperature for forced heating                                   |           |      |       |           |
| P 28        | Protection against overtemperature:                                   | °C        | 20.0 | 40.0  | 30.0      |
|             | Cooling starts when the set temperature is exceeded                   |           |      |       |           |
| D 20        | (regardless of operating status)                                      | 0/        | 0.1  | 100.0 | E 0       |
| F 29        | Heating controller TN integral time (KL KD/Ta)                        | 70<br>min | 0.1  | 200   | 5.0       |
| F 30        | Heating controller IN integral time (KI = KP/In)                      |           | 01   | 100.0 | 5.0       |
| P 31        | Cooling controller TN integral time $(KI - KD/T_{R})$                 | 70<br>min | 0.1  | 200   | 5.U<br>10 |
| P 32        | Cooling controller TN integral time ( $N = NP/TI$ )                   |           | 01   | 500   | 10        |
| P 33        | heating/cooling to start                                              | ĸ         | 0.1  | 5.0   | 0.5       |

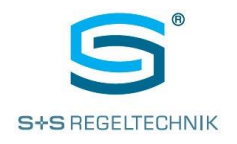

#### 5.2. Ventilation Control

| Name | Description                                                                       | Unit | Min | Max   | Default |
|------|-----------------------------------------------------------------------------------|------|-----|-------|---------|
| P 34 | Fan control: no = 0 / yes = 1                                                     |      | 0   | 1     | 0       |
| P 35 | Fan control: staged = 0 / steady = 1                                              |      | 0   | 1     | 0       |
| P 36 | Reserved                                                                          |      | 0   | 0     | 0       |
| P 37 | Fan control with buttons<br>1 + 4 (0 = no, 1 = yes)<br>1 + 2 (= 2)<br>4 + 5 (= 3) |      | 0   | 3     | 0       |
| P 38 | Fan control with buttons<br>2 + 5 (0 = no, 1 = yes)<br>1 + 2 (= 2)<br>4 + 5 (= 3) |      | 0   | 3     | 0       |
| P 39 | Fan control with buttons<br>3 + 6 (0 = no, 1 = yes)                               |      | 0   | 1     | 0       |
| P 40 | Fan control: max. number of stages                                                |      | 0   | 5     | 3       |
| P 41 | Reserved                                                                          |      | 0   | 100   | 5       |
| P 42 | Switch-on value stage 1                                                           | K    | 0.1 | 100.0 | 1.0     |
| P 43 | Switch-on value stage 2                                                           | K    | 0.1 | 100.0 | 2.0     |
| P 44 | Switch-on value stage 3                                                           | K    | 0.1 | 100.0 | 3.0     |
| P 45 | Switch-on value stage 4                                                           | K    | 0.1 | 100.0 | 4.0     |
| P 46 | Switch-on value stage 5                                                           | K    | 0.1 | 100.0 | 5.0     |
| P 47 | Switch on/off hysteresis of fan stages                                            |      | 0.5 | 2.0   | 0.5     |
| P 48 | Reserved                                                                          |      | 0   | 3     | 0       |

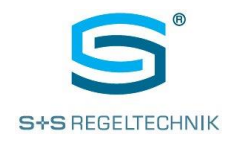

#### 5.3. Blinds Control

| Name | Description                                   | Unit | Min | Max | Default |
|------|-----------------------------------------------|------|-----|-----|---------|
| P 49 | Blinds control #1 with buttons 1 + 4 (yes/no) |      | 0   | 1   | 0       |
| P 50 | Blinds control #2 with buttons 2 + 5 (yes/no) |      | 0   | 1   | 1       |
| P 51 | Blinds control #3 with buttons 3 + 6 (yes/no) |      | 0   | 1   | 0       |

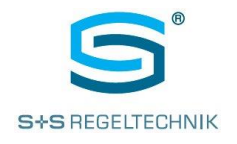

## 5.4. Lights Control

| Name | Description                                     | Unit | Min | Max | Default |
|------|-------------------------------------------------|------|-----|-----|---------|
| P 61 | Lighting control #1 with buttons 1 + 4 (yes/no) |      | 0   | 1   | 0       |
| P 62 | Lighting control #2 with buttons 2 + 5 (yes/no) |      | 0   | 1   | 0       |
| P 63 | Lighting control #3 with buttons 3 + 6 (yes/no) |      | 0   | 1   | 1       |
| P 64 | Reserved                                        |      | 0   | 0   | 0       |
| P 65 | Reserved                                        |      | 0   | 0   | 0       |
| P 66 | Reserved                                        |      | 0   | 0   | 0       |
| P 67 | Lighting control #1:                            |      | 0   | 1   | 0       |
|      | 0 =  Switching / $1 = $ dimining                |      |     |     |         |
| P 68 | Lighting control #2:                            |      | 0   | 1   | 0       |
|      | 0 = switching / 1 = dimming                     |      |     |     |         |
| P 69 | Lighting control #3:                            |      | 0   | 1   | 0       |
|      | 0 = switching / 1 = dimming                     |      |     |     |         |

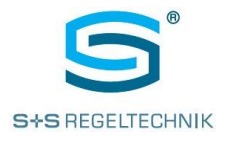

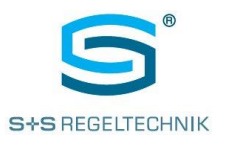

#### 5.5. Device System Parameters

| Name  | Description                                                                  | Unit | Min | Max | Default |
|-------|------------------------------------------------------------------------------|------|-----|-----|---------|
| P 88  | Bus address                                                                  |      | 1   | 128 | 1       |
| P 89  | Bus speed<br>0 = 57k6 Baud<br>1 = 38k4 Baud<br>2 = 19k2 Baud<br>3 = 9k6 Baud |      | 0   | 3   | 3       |
| P 90  | MIN display illumination                                                     | %    | 0   | 100 | 15      |
| P 91  | MAX display illumination                                                     | %    | 0   | 100 | 100     |
| P 92  | MIN button illumination                                                      | %    | 0   | 100 | 15      |
| P 93  | MAX button illumination                                                      | %    | 0   | 100 | 100     |
| P 94  | Button illumination time                                                     | S    | 30  | 255 | 30      |
| P 95  | Acoustic button feedback                                                     |      | 0   | 1   | 1       |
| P 96  | Digital input #1 as window contact [no (0) / yes (1)]                        |      | 0   | 1   | 1       |
| P 97  | Digital input #2 as dew point monitor [no (0) / yes (1]                      |      | 0   | 1   | 1       |
| P 98  | Automatic summer/winter time changeover [no (0) / yes (1]                    |      | 0   | 1   | 1       |
| P 99  | Timeshift of daylight saving time [minutes]                                  | min  | 0   | 255 | 60      |
| P 100 | Beginning of daylight saving time, month 112                                 |      | 1   | 12  | 3       |
| P 101 | Beginning of daylight saving time, week 16 of month, 0 = last                |      | 0   | 6   | 0       |
| P 102 | Beginning of daylight saving time, weekday 17 MOSU                           |      | 1   | 7   | 7       |
| P 103 | Beginning of daylight saving time, hour of changeover                        |      | 0   | 23  | 2       |
| P 104 | Beginning of daylight saving time, minute of changeover                      |      | 0   | 59  | 0       |
| P 105 | End of daylight saving time, month 112                                       |      | 0   | 12  | 10      |
| P 106 | End of daylight saving time, week 16 of month, 0 = last                      |      | 0   | 6   | 0       |
| P 107 | End of daylight saving time, weekday 17 MOSU                                 |      | 1   | 7   | 7       |
| P 108 | End of daylight saving time, hour of changeover                              |      | 0   | 23  | 3       |
| P 109 | End of daylight saving time, minute of changeover                            |      | 0   | 59  | 0       |

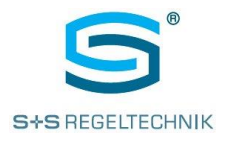

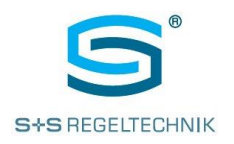

## 6 Service Functions (Commissioning)

During commissioning, some functions are required that differ from the normal operating functions. In principle these are service function, such as the communication capability using the interface(s) of **RYM**ASKON<sup>®</sup> **400**.

Service mode is entered by simultaneously touching of the enter key and the 3-o'clock position of the rotary encoder for a duration of >10 seconds. Both 4-digit 7-segment display segments will then indicate the various service data: a service number in the large section, and the current value in the small section. The desired service number can then be selected using the rotary encoder.

The controller returns from service to operating mode upon a long touch of the enter button or when no button is used for a period of 60 seconds.

| Service Number | Assignment                                                                                          | Display |
|----------------|----------------------------------------------------------------------------------------------------|---------|
| 1              | Output PI controller output 1 [%]                                                                   | S1      |
|                |                                                                                                    | xxx.x % |
| 2              | Output PI controller output 2 [%]                                                                   | S2      |
|                |                                                                                                    | xxx.x % |
| 3              |                                                                                                    | S3      |
|                |                                                                                                    | 0000    |
| 4              | Output 1 = OFF or 0 V                                                                               | S4      |
|                | x = 5 / 6 for <b>RYM</b> ASKON <sup>®</sup> <b>420</b> or. <b>RYM</b> ASKON <sup>®</sup> <b>410</b> | rx-0    |
| 5              | Output 1 = ON or 10 V                                                                               | S—5     |
|                | x = 5 / 6 for <b>RYM</b> ASKON <sup>®</sup> 420 or <b>RYM</b> ASKON <sup>®</sup> 410                | rx-1    |
| 6              | Output 2 = OFF or 0 V                                                                               | S6      |
|                | x = 5 / 6 for <b>RYM</b> ASKON <sup>®</sup> 420 or <b>RYM</b> ASKON <sup>®</sup> 410                | rx-0    |
| 7              | Output 2 = ON or 10 V                                                                               | S7      |
|                | x = 5 / 6 for <b>RYM</b> ASKON <sup>®</sup> 420 or <b>RYM</b> ASKON <sup>®</sup> 410                | rx-1    |
| 8              | Status of digital inputs                                                                            | S8      |
|                | x = DIE1                                                                                            | -x-y    |
|                | y = DIE2                                                                                            |         |
| 9              | Software version                                                                                    | S9      |
|                | x_xx (e.g. 1_09(                                                                                    | x_xx    |

The following table lists the available service functions:

## 7 Cleaning Screen

The cleaning screen function allows cleaning the glass front panel of **RYM**ASKON<sup>®</sup> **400** without accidentally changing any parameter or primary function.

The cleaning function is activated by touching the enter button for >1.5 seconds. The "key lock" icon in the display will flash.

RYMASKON<sup>®</sup> 400 will now ignore any button usage for a period of 30 seconds.

When this time has elapsed, the controller will automatically return to operating mode, and the key icon will be statically switched off – or on, if **RYM**ASKON<sup>®</sup> **400** buttons have been disabled (parameter settings).

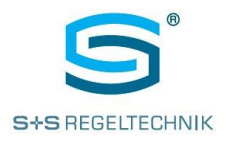

## 8 Bootloader

**RYM**ASKON<sup>®</sup> **400** is equipped with a bootloader for receiving operating system software (firmware) updates. In this way, a connected Modbus master controller can be used to update the entire firmware of the device.

For safety reasons, the bootloader features additional operator functions allowing the user to the bus address of the device as well as the bus speed to be used by **RYM**ASKON<sup>®</sup> **400**.

The user can recognize an active bootloader by the display content.

While the upper 7-segment display segment indicates the bus address, the smaller lower display segment shows the bus speed.

#### Example:

The above example identifies a **RYM**ASKON<sup>®</sup> **400** unit assigned to bus address "12" and operating at a bus speed of 57.6 kBaud.

Bus address and speed can be modified by accessing the parameters menu.

The upper left and right touch buttons – by default assigned to room temperature (- and +) – are used to change the bus address within the allowed range.

The centre left and right button – by default assigned to blinds UP ( $^$ ) and DOWN ( $^$ ) – are used to set the desired bus speed.

During a firmware update by the bus master controller (e.g. ems4/ems2), the previous settings are indicated in the display. As the bus master start the update immediately, the user cannot make any changes to the bus address or speed.

If any interruptions occur during a firmware update, only the bootloader will remain in the device. In this case it "may" be necessary to change the address and speed before starting another update process.

The speed and address set in the bootloader will not be changed by firmware updates.

During updates, it is important to avoid any interference that may adversely affect the update process. Otherwise malfunctions can occur that can only be fixed at the factory.

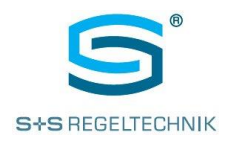

## 9 Commissioning Instructions

- (1) Each **RYM**ASKON<sup>®</sup> **400** must first be disconnected from the supply voltage and the bus lines (plug-in terminal block).
- (2) Care must be taken to ensure that the supply voltage of each **RYM**ASKON<sup>®</sup> **400** refer to a common reference potential (identical GND signal).
- (3) After checking both terminal blocks, these are connected to the first RYMASKON® 400 unit.
- (4) After connecting the device to the supply voltage, bus address and speed (preferably 57k6 Baud) of the **RYM**ASKON<sup>®</sup> **400** unit are set by means of the parameters menu.
- (5) Then the service function (commissioning) is enabled at the RYMASKON<sup>®</sup> 400 unit. Amongst others, the service function allows the user to check the quantity of bus telegrams (display of telegram receive and transmit counters).
- (6) For test purposes, the control outputs can in part be switched when the service function is active. The optional digital inputs are indicated in the display.
- (7) One at a time, the other **RYM**ASKON<sup>®</sup> **400** are then commissioned in the same way steps (3) to (7). Units that have already been tested will not be disconnected from the supply voltage and the bus.

### **10** Technical Characteristics

- Supply voltage 24 VDC
- Power consumption (without consumer at control outputs)
  - 1.08 W (backlight 100 %) 0.94 W (backlight 15%) 0.89 W (backlight OFF)
- Internal temperature sensor (temperature range: 0...+70°C, accuracy: +/- 0.4K)
- 2 digital inputs
   Optional functions for internal control purposes (window contact, dew point monitor or motion detector)
- 2 outputs
   RYMASKON<sup>®</sup> 410:
   2 analog outputs (0-10 VDC)
   Nominal current 4 mA per output
   RYMASKON<sup>®</sup> 420:
   2 digital outputs (0V/24 VDC)
   Nominal current 0.4 A per output, max. short circuit current 1.2 A
   2-point (open/closed), PWM

### 11 Notes

- 1. When using both outputs, ensure that the valves are of the same type.
- 2. Due to the high tolerances of thermal actuators, the valve opening cannot be precisely set by means of a PWM signal.
- 3. Each module address must be assigned only once.

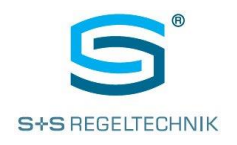

## 12 Appendix 1: RYMASKON<sup>®</sup> 400-Modbus Mapping

#### 12.1. Introduction

This appendix describes all available Modbus fields.

Addresses that are not listed cannot be read, and an error message is returned. In addition the minimum and maximum values are checked, again with an error message returned in case of discrepancies.

"HOLDING" type fields can be read and written. "INPUT" type fields can only be read.

INFOT type helds can only be read.

Each field regardless of type has a size of 16 bits and is INT16 coded.

All rationale numbers are shown in the Modbus mapping with one decimal (e.g. 12.3 => 123). Scaling is always 0.1.

| Add<br>dez | ress<br>hex | Register<br>Type | Name | Description                                                                                                    | Unit | Min | Max   | Default |
|------------|-------------|------------------|------|----------------------------------------------------------------------------------------------------|------|-----|-------|---------|
| 16         | 10          | HOLDING          | P 1  | Main control<br>External (AS = 0)<br>Internal (1)                                                                                                    |      | 0   | 1     | 0       |
| 17         | 11          | HOLDING          | P 2  | Output 1/2 currentless<br>Closed (0) / Open (1)                                                                                                    |      | 0   | 1     | 0       |
| 18         | 12          | HOLDING          | Ρ3   | ONLY <b>RYM</b> ASKON <sup>®</sup> <b>420</b> :<br>Valve function:<br>0 = two-point<br>1 = PWM                                                        |      | 0   | 1     | 0       |
| 19         | 13          | HOLDING          | P 4  | Set point adjustment with buttons<br>1 + 4 (0 = No, 1 = Yes, 2 = Occupancy)<br>1 + 2 (= 3)<br>4 + 5 (= 4)                                             |      | 0   | 4     | 1       |
| 20         | 14          | HOLDING          | P 5  | Set point adjustment with buttons<br>2 + 5 (0 = No, 1 = Yes, 2 = Occupancy)<br>1 + 2 (= 3)<br>4 + 5 (= 4)                                             |      | 0   | 4     | 0       |
| 21         | 15          | HOLDING          | P 6  | Set point adjustment with buttons<br>3 + 6 (0 = No, 1 = Yes, 2 = Presence)                                                                            |      | 0   | 2     | 0       |
| 22         | 16          | HOLDING          | Ρ7   | ONLY <b>RYM</b> ASKON <sup>®</sup> <b>420</b> :<br>Two-point control:<br>Switch-on threshold Output 0                                                 | %    | 0.0 | 100.0 | 33.0    |
| 23         | 17          | HOLDING          | Ρ8   | ONLY <b>RYM</b> ASKON <sup>®</sup> <b>420</b> :<br>Two-point control:<br>Switch-off threshold Output 0                                                | %    | 0.0 | 100.0 | 10.0    |
| 24         | 18          | HOLDING          | P 9  | ONLY <b>RYM</b> ASKON <sup>®</sup> <b>420</b> :<br>Two-point control:<br>Switch-on threshold Output 1                                                 | %    | 0.0 | 100.0 | 33.0    |
| 25         | 19          | HOLDING          | P 10 | ONLY <b>RYM</b> ASKON <sup>®</sup> <b>420</b> :<br>Two-point control:<br>Switch-off threshold Output 1                                                | %    | 0.0 | 100.0 | 10.0    |
| 26         | 1A          | HOLDING          | P 11 | ONLY <b>RYM</b> ASKON <sup>®</sup> <b>420</b> :<br>Valve runtime: time until maximum<br>valve stroke is reached                                       | S    | 0   | 18000 | 100     |
| 27         | 1B          | HOLDING          | P 12 | ONLY <b>RYM</b> ASKON <sup>®</sup> <b>420</b> :<br>Valve warm-up time: start-up time if<br>valve output is longer than cooling time<br>(less than 1%) | S    | 0   | 18000 | 80      |

#### 12.2. Overview of Modbus Fields

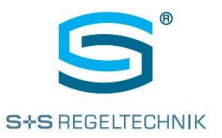

Modbus Slave User Manual

| Add | ress | Register | Name | Description                                                                                                    | Unit    | Min  | Max   | Default |
|-----|------|----------|------|----------------------------------------------------------------------------------------------------|---------|------|-------|---------|
| dez | hex  | Туре     |      |                                                                                                    |         |      |       |         |
| 28  | 1C   | HOLDING  | P 13 | ONLY <b>RYM</b> ASKON <sup>®</sup> <b>420</b> :<br>Valve cooling-time: time until dead time<br>is active                       | S       | 0    | 18000 | 360     |
| 29  | 1D   | HOLDING  | P 14 | Operating mode DIE1<br>0 = switch<br>1 = push button<br>2 = window contact (internal control)                                  |         | 0    | 2     | 0       |
| 30  | 1E   | HOLDING  | P 15 | Operating mode DIE2<br>0 = switch<br>1 = push button<br>2 = dew point monitor (internal control)                               |         | 0    | 2     | 0       |
| 31  | 1F   | HOLDING  | P 16 | Pulse width extension DIE1, DIE2                                                                                               | 0.1 s x | 1    | 255   | 20      |
| 32  | 20   | HOLDING  | P 17 | Identification time DIE1                                                                                                    | ms      | 1    | 1000  | 10      |
| 33  | 21   | HOLDING  | P 18 | Identification time DIE2                                                                                                    | ms      | 1    | 1000  | 10      |
| 34  | 22   | HOLDING  | P 19 | Reserved                                                                                                    |         | 0    | 0     | 0       |
| 35  | 23   | HOLDING  | P 20 | Reserved                                                                                                    |         | 0    | 0     | 0       |
| 36  | 24   | HOLDING  | P 21 | Control function:<br>0 = heating<br>1 = cooling<br>2 = heating and cooling                                                     |         | 0    | 2     | 2       |
| 37  | 25   | HOLDING  | P 22 | Reserved                                                                                                    |         | 0    | 0     | 0       |
| 38  | 26   | HOLDING  | P 23 | Setpoint correction factor                                                                                                    |         | 0.0  | 10.0  | 1.0     |
| 39  | 27   | HOLDING  | P 24 | Comfort setpoint                                                                                                    | °C      | 5.0  | 30.0  | 21.0    |
| 40  | 28   | HOLDING  | P 25 | Absence setpoint                                                                                                    | °C      | 5.0  | 30.0  | 18.0    |
| 41  | 29   | HOLDING  | P 26 | Night reduction setpoint                                                                                                    | °C      | 5.0  | 30.0  | 16.0    |
| 42  | 2A   | HOLDING  | P 27 | Frost protection temperature:<br>min. temperature for forced heating                                                           | °C      | 4.0  | 20.0  | 5.0     |
| 43  | 2B   | HOLDING  | P 28 | Thermal protection temperature:<br>Cooling starts when the set<br>temperature is exceeded (independent<br>of operating status) | °C      | 20.0 | 40.0  | 30.0    |
| 44  | 2C   | HOLDING  | P 29 | Heating controller KP proportional factor                                                                                      | %       | 0.1  | 100.0 | 5.0     |
| 45  | 2D   | HOLDING  | P 30 | Heating controller TN integral time<br>(KI = KP/Tn)                                                                            | min     | 0.0  | 300.0 | 10.0    |
| 46  | 2E   | HOLDING  | P 31 | Cooling controller KP proportional factor                                                                                      | %       | 0.1  | 100.0 | 5.0     |
| 47  | 2F   | HOLDING  | P 32 | TN integral time cooling controller<br>(KI = KP/Tn)                                                                            | min     | 0.0  | 300.0 | 10.0    |
| 48  | 30   | HOLDING  | P 33 | Dead zone: min. temperature<br>undershoot/overshoot for<br>heating/cooling to start                                            | К       | 0.1  | 5.0   | 0.5     |
| 49  | 31   | HOLDING  | P 34 | Fan control<br>0 = No<br>1 = Yes                                                                                               |         | 0    | 1     | 0       |
| 50  | 32   | HOLDING  | P 35 | Fan control<br>0 = staged<br>1 = steady                                                                                        |         | 0    | 1     | 0       |
| 51  | 33   | HOLDING  | P 36 | Reserved                                                                                                    |         | 0    | 0     | 0       |
| 52  | 34   | HOLDING  | P 37 | Fan control with buttons<br>1 + 4 (0 = No, 1 = Yes)<br>1 + 2 (= 2)<br>4 + 5 (= 3)                                              |         | 0    | 3     | 0       |
| 53  | 35   | HOLDING  | P 38 | Fan control with buttons<br>2+5 (0=No, 1=Yes)<br>1+2 (=2)<br>4+5 (=3)                                                          |         | 0    | 3     | 0       |

#### RYMASKON<sup>®</sup> 400-Modbus

Modbus Slave User Manual

| Add          | ress | Register | Name | Description                                                                  | Unit   | Min | Max   | Default    |
|--------------|------|----------|------|------------------------------------------------------------------------------|--------|-----|-------|------------|
| dez          | hex  | Туре     |      |                                                                              |        |     |       |            |
| 54           | 36   | HOLDING  | P 39 | Fan control with buttons<br>3 + 6 (0 = No, 1 = Yes)                          |        | 0   | 1     | 0          |
| 55           | 37   | HOLDING  | P 40 | Fan control: max. number of stages                                           |        | 0   | 5     | 3          |
| 56           | 38   | HOLDING  | P 41 | Temperature control:                                                         |        | 0   | 100   | 5          |
|              |      |          |      | number of temperature set point value                                        |        |     |       |            |
| 57           | 20   |          | D 42 | Steps (e.g. +/-5 Par.23)                                                     | K      | 0.1 | 100.0 | 1.0        |
| 57           | 39   |          | P 42 | Switch-on value stage 1                                                      | n<br>K | 0.1 | 100.0 | 1.0        |
| 50           | 2P   |          | P 43 | Switch on value stage 2                                                      | r<br>K | 0.1 | 100.0 | 2.0        |
| - 59<br>- 60 | 30   |          | F 44 | Switch on value stage 3                                                      | r<br>K | 0.1 | 100.0 | 3.0        |
| 61           | 30   |          | F 45 | Switch-on value stage 5                                                      | ĸ      | 0.1 | 100.0 | 4.0<br>5.0 |
| 62           | 35   |          | P 40 | Switch-on / switch-off hysteresis of                                         | N      | 0.1 | 2.0   | 0.5        |
| 02           | 5L   | HOLDING  | 1 47 | fan stages                                                                   |        | 0.5 | 2.0   | 0.5        |
| 63           | 3F   | HOLDING  | P 48 | Parity and stop bits:<br>0 = 8,N,2<br>1 = 8,E,1<br>2 = 8,O,1<br>3 = 8,N,1    |        | 0   | 3     | 0          |
| 64           | 40   | HOLDING  | P 49 | Blinds control #1 with buttons<br>1 + 4 (0 = No / 1 = Yes)                   |        | 0   | 1     | 0          |
| 65           | 41   | HOLDING  | P 50 | Blinds control #2 with buttons<br>2 + 5 (0 = No / 1 = Yes)                   |        | 0   | 1     | 1          |
| 66           | 42   | HOLDING  | P 51 | Blinds control #3 with buttons<br>3 + 6 (0 = No / 1 = Yes)                   |        | 0   | 1     | 0          |
| 76           | 4C   | HOLDING  | P 61 | Lighting control #1 with buttons<br>1 + 4 (0 = No / 1 = Yes)                 |        | 0   | 1     | 0          |
| 77           | 4D   | HOLDING  | P 62 | Lighting control #2 with buttons<br>2 + 5 (0 = No / 1 = Yes)                 |        | 0   | 1     | 0          |
| 78           | 4E   | HOLDING  | P 63 | Lighting control #3 with buttons<br>3 + 6 (0 = No / 1 = Yes)                 |        | 0   | 1     | 1          |
| 79           | 4F   | HOLDING  | P 64 | Reserved                                                                     |        | 0   | 0     | 0          |
| 80           | 50   | HOLDING  | P 65 | Reserved                                                                     |        | 0   | 0     | 0          |
| 81           | 51   | HOLDING  | P 66 | Reserved                                                                     |        | 0   | 0     | 0          |
| 82           | 52   | HOLDING  | P 67 | Lighting control #1:<br>0 = switching<br>1 = dimming                         |        | 0   | 1     | 0          |
| 83           | 53   | HOLDING  | P 68 | Lighting control #1:<br>0 = switching<br>1 = dimming                         |        | 0   | 1     | 0          |
| 84           | 54   | HOLDING  | P 69 | Lighting control #1:<br>0 = switching<br>1 = dimming                         |        | 0   | 1     | 0          |
| 103          | 67   | HOLDING  | P 88 | Bus address                                                                  |        | 1   | 128   | 1          |
| 104          | 68   | HOLDING  | P 89 | Bus speed<br>0 = 57k6 Baud<br>1 = 38k4 Baud<br>2 = 19k2 Baud<br>3 = 9k6 Baud |        | 0   | 3     | 3          |
| 105          | 69   | HOLDING  | P 90 | MIN display illumination                                                     | %      | 0   | 100   | 15         |
| 106          | 6A   | HOLDING  | P 91 | MAX display illumination                                                     | %      | 0   | 100   | 100        |
| 107          | 6B   | HOLDING  | P 92 | MIN button illumination                                                      | %      | 0   | 100   | 15         |
| 108          | 6C   | HOLDING  | P 93 | MAX button illumination                                                      | %      | 0   | 100   | 100        |
| 109          | 6D   | HOLDING  | P 94 | Button illumination time                                                     | S      | 30  | 255   | 30         |
| 110          | 6E   | HOLDING  | P 95 | Acoustic button feedback                                                     |        | 0   | 1     | 1          |

#### **RYMASKON® 400-Modbus**

| Add | ress | Register | Name  | Description                                                                                                    | Unit | Min | Max | Default |
|-----|------|----------|-------|----------------------------------------------------------------------------------------------------|------|-----|-----|---------|
| dez | hex  | Туре     |       |                                                                                                    |      |     |     |         |
| 111 | 6F   | HOLDING  | P 96  | Digital input #1 as window contact<br>0 = No<br>1 = Yes                                                                                                    |      | 0   | 1   | 1       |
| 112 | 70   | HOLDING  | P 97  | Digital input #2 as dew point monitor<br>0 = No<br>1 = Yes                                                                                                    |      | 0   | 1   | 1       |
| 113 | 71   | HOLDING  | P 98  | Automatic summer/winter time<br>switchover<br>0 = No<br>1 = Yes                                                                                                    |      | 0   | 1   | 1       |
| 114 | 72   | HOLDING  | P 99  | Timeshift of daylight savings time (DST)                                                                                                    | min  | 0   | 255 | 60      |
| 115 | 73   | HOLDING  | P 100 | Beginning of DST, month 112                                                                                                    |      | 1   | 12  | 3       |
| 116 | 74   | HOLDING  | P 101 | Beginning of DST, week 16 of month,<br>0 = last                                                                                                    |      | 0   | 6   | 0       |
| 117 | 75   | HOLDING  | P 102 | Beginning of DST, weekday 17,<br>MOSU                                                                                                    |      | 1   | 7   | 7       |
| 118 | 76   | HOLDING  | P 103 | Beginning of DST, hour                                                                                                    |      | 0   | 23  | 2       |
| 119 | 77   | HOLDING  | P 104 | Beginning of DST, minute                                                                                                    |      | 0   | 59  | 0       |
| 120 | 78   | HOLDING  | P 105 | End of DST, month 112                                                                                                    |      | 0   | 12  | 10      |
| 121 | 79   | HOLDING  | P 106 | End of DST, week 16 of month,<br>0 = last                                                                                                    |      | 0   | 6   | 0       |
| 122 | 7A   | HOLDING  | P 107 | End of DST, weekday 17, MOSU                                                                                                    |      | 1   | 7   | 7       |
| 123 | 7B   | HOLDING  | P 108 | End of DST, hour                                                                                                    |      | 0   | 23  | 3       |
| 124 | 7C   | HOLDING  | P 109 | End of DST, minute                                                                                                    |      | 0   | 59  | 0       |
| 144 | 90   | INPUT    |       | Room temperature                                                                                                    |      |     |     |         |
| 145 | 91   | INPUT    |       | Feedback output #1                                                                                                    |      |     |     |         |
| 146 | 92   | INPUT    |       | Feedback output #2                                                                                                    |      |     |     |         |
| 147 | 93   | INPUT    |       | Set point correction                                                                                                    |      |     |     |         |
| 148 | 94   | INPUT    |       | Operating status<br>1 = Comfort (Presence)<br>2 = Night reduction<br>3 = Absence<br>4 = Extended use time (Party)                                                                                                    |      |     |     |         |
| 149 | 95   | INPUT    |       | Current status of operating elements:<br>Bit 0: Digital input #1<br>Bit 1: Digital input #2<br>Bit 2: Proximity sensor<br>Bit 3: Upper left button<br>Bit 4: Centre left button<br>Bit 5: Lower left button<br>Bit 6: Upper right button<br>Bit 7: Centre right button<br>Bit 8: Lower right button<br>Bit 9: Enter button |      |     |     |         |
| 150 | 96   | INPUT    |       | Status of operating elements since last reading (see field 5)                                                                                                    |      |     |     |         |
| 151 | 97   | INPUT    |       | Current rotary encoder position 112<br>corresponding to the positions of an<br>hour hand                                                                                                    |      |     |     |         |
| 152 | 98   | INPUT    |       | Rotary encoder position since last<br>reading                                                                                                    |      |     |     |         |

#### RYMASKON<sup>®</sup> 400-Modbus

| Add | ress | Register | Name | Description                                                                                                    | Unit | Min | Max | Default |
|-----|------|----------|------|----------------------------------------------------------------------------------------------------|------|-----|-----|---------|
| dez | hex  | Туре     |      |                                                                                                    |      |     |     |         |
| 153 | 99   | INPUT    |      | Present status of blinds buttons:<br>Bit 0: Upper right button (button 4)<br>Bit 1: Centre right button (button 5)<br>Bit 2: Lower right button (button 6)                                                                                                    |      |     |     |         |
|     |      |          |      | Bit 8: Upper left button (button 1)<br>Bit 9: Centre left button (button 2)<br>Bit 10: Lower left button (button 3)                                                                                                    |      |     |     |         |
| 154 | 9A   | INPUT    |      | Status of blinds buttons since last reading (see field 9)                                                                                                    |      |     |     |         |
| 155 | 9B   | INPUT    |      | Blinds control #1 – UP Time                                                                                                    |      |     |     |         |
| 156 | 9C   | INPUT    |      | Blinds control #1 – DOWN Time                                                                                                    |      |     |     |         |
| 157 | 9D   | INPUT    |      | Blinds control #2 – UP Time                                                                                                    |      |     |     |         |
| 158 | 9E   | INPUT    |      | Blinds control #2 – DOWN Time                                                                                                    |      |     |     |         |
| 159 | 9F   | INPUT    |      | Blinds control #3 – UP Time                                                                                                    |      |     |     |         |
| 160 | A0   | INPUT    |      | Blinds control #3 – DOWN Time                                                                                                    |      |     |     |         |
| 161 | A1   | INPUT    |      | Present status of lighting buttons:<br>Bit 0: Upper right button (button 4)<br>Bit 1: Centre right button (button 5)<br>Bit 2: Lower right button (button 6)<br><br>Bit 8: Upper left button (button 1)<br>Bit 9: Centre left button (button 2)<br>Bit 10: Lower left button (button 3) |      |     |     |         |
| 162 | A2   | INPUT    |      | Status of lighting buttons since last reading                                                                                                    |      |     |     |         |
| 163 | A3   | INPUT    |      | Lighting control #1 – dimming+ time                                                                                                    |      |     |     |         |
| 164 | A4   | INPUT    |      | Lighting control #1 – dimming - time                                                                                                    |      |     |     |         |
| 165 | A5   | INPUT    |      | Lighting control #2 – dimming + time                                                                                                    |      |     |     |         |
| 166 | A6   | INPUT    |      | Lighting control #2 – dimming + time                                                                                                    |      |     |     |         |
| 167 | A7   | INPUT    |      | Lighting control #3 – dimming + time                                                                                                    |      |     |     |         |
| 168 | A8   | INPUT    |      | Lighting control #3 – dimming - time                                                                                                    |      |     |     |         |
| 169 | A9   | INPUT    |      | Temperature control status:<br>0 = heating / cooling OFF<br>1 = heating<br>2 = cooling                                                                                                    |      |     |     |         |
| 170 | AA   | INPUT    |      | Calculated set point temperature                                                                                                    |      |     |     |         |
| 171 | AB   | INPUT    |      | Temperature control<br>0 = External temperature control (AS)<br>1 = Internal temperature control                                                                                                    |      |     |     |         |
| 172 | AC   | INPUT    |      | Present fan stage $(05)$ / fan value<br>(0100%) depending on configuration<br>of ventilation as staged or steady (P35)<br>Automatic operation = -1.0                                                                                                    |      |     |     |         |

#### RYMASKON<sup>®</sup> 400-Modbus

| Add | ress | Register | Name   | Description                                                                                                    | Unit     | Min    | Max | Default |
|-----|------|----------|--------|----------------------------------------------------------------------------------------------------|----------|--------|-----|---------|
| dez | hex  | Туре     |        |                                                                                                    |          |        |     |         |
|     |      | THE FOL  | LOWING | FIELDS ARE SET TO A VALUE OF "0"                                                                                                    | AFTER EX | ECUTIO | N:  |         |
| 192 | C0   | HOLDING  |        | Operating status<br>1 = Comfort (Presence)<br>2 = Night-time reduction<br>3 = Absence<br>4 = Extended use time (Party)                                                                                                    |          |        |     |         |
| 193 | C1   | HOLDING  |        | Actuating signal Output #1                                                                                                    |          |        |     |         |
| 194 | C2   | HOLDING  |        | Actuating signal Output #2                                                                                                    |          |        |     |         |
| 195 | C3   | HOLDING  |        | Control data I (16 icons)<br>$0 = \mathbf{RYMASKON}^{\otimes} 400 \text{ control}$<br>1 = AS  control<br>Bit 00 = Fan-icon<br>Bit 01 = Fan Auto<br>Bit 02 = Fan Stage 1<br>Bit 03 = Fan Stage 2<br>Bit 04 = Fan Stage 3<br>Bit 05 = Fan Stage 4<br>Bit 06 = Fan Stage 5<br>Bit 07 = Small 7-segment display<br>SEGMENT SET (SET OFF)<br>Bit 08 = Presence icon<br>Bit 09 = Absence icon<br>Bit 10 = Day icon<br>Bit 11 = Night icon<br>Bit 12 = ECO icon<br>Bit 13 = AUTO Icon (Heating/Cooling)<br>Bit 14 = Heating icon<br>Bit 15 = Cooling icon                                                                 |          |        |     |         |
| 196 | C4   | HOLDING  |        | Control data II (16 icons)<br>0 = <b>RYM</b> ASKON <sup>®</sup> <b>400</b> control<br>1 = AS control<br>Bit 00 = Party icon<br>Bit 01 = Clock icon<br>Bit 02 = CO2 icon<br>Bit 03 = Dew point icon<br>Bit 04 = Window icon<br>Bit 05 = Key icon<br>Bit 06 = Alarm icon<br>Bit 07 = reserved<br>Bit 08 = Decimal point<br>(large 7-segment display)<br>Bit 09 = "+" character<br>(large 7-segment display)<br>Bit 10 = Decimal point<br>(small 7-segment display)<br>Bit 12 = reserved<br>Bit 13 = reserved<br>Bit 14 = AS control<br>(small 7-segment display)<br>Bit 15 = AS control<br>(large 7-segment display) |          |        |     |         |

#### RYMASKON<sup>®</sup> 400-Modbus

| Add | ress | Register | Name   | Description                                                                                                    | Unit     | Min    | Max | Default |
|-----|------|----------|--------|----------------------------------------------------------------------------------------------------|----------|--------|-----|---------|
| dez | hex  | Туре     |        |                                                                                                    |          |        |     |         |
|     |      | THE FOL  | LOWING | FIELDS ARE SET TO A VALUE OF "0"                                                                                                    | AFTER EX | ECUTIO | N:  |         |
| 197 | C5   | HOLDING  |        | Control data III (16 icons)<br>$0 = RYMASKON^{\textcircled{thmsdown}} 400 \text{ control}$<br>1 = AS  control<br>Bit 00 = SET icon<br>(small 7-segment display)<br>Bit 01 = OFF icon<br>(small 7-segment display)<br>Bit 02 = ON icon<br>(small 7-segment display)<br>Bit 03 = SET icon<br>(large 7-segment display)<br>Bit 04 = PPM icon<br>(large 7-segment display)<br>Bit 05 = % character<br>(large 7-segment display)<br>Bit 06 = RH<br>(large 7-segment display)<br>Bit 07 = °C<br>(large 7-segment display)<br>Bit 08 = House icon<br>Bit 09 = MO<br>Bit 10 = TU<br>Bit 11 = WE<br>Bit 12 = TH<br>Bit 13 = FR<br>Bit 14 = SA<br>Bit 15 = SU |          |        |     |         |
| 198 | C6   | HOLDING  |        | Display data I (16 icons)<br>0 = icon OFF, 1 = icon ON<br>Bit 00 = Fan icon<br>Bit 01 = Fan Auto<br>Bit 02 = Fan Stage 1<br>Bit 03 = Fan Stage 2<br>Bit 04 = Fan Stage 3<br>Bit 05 = Fan Stage 4<br>Bit 06 = Fan Stage 5<br>Bit 07 = Small 7-segment display<br>SEGMENT SET (SET OFF)<br>Bit 08 = Presence icon<br>Bit 09 = Absence icon<br>Bit 10 = Day icon<br>Bit 11 = Night icon<br>Bit 12 = ECO icon<br>Bit 13 = AUTO icon (heating/cooling)<br>Bit 14 = Heating icon<br>Bit 15 = Cooling icon                                                                                                    |          |        |     |         |

#### **RYMASKON® 400-Modbus**

| Add | ress | Register | Name   | Description                                                                                                    | Unit     | Min    | Max | Default |
|-----|------|----------|--------|----------------------------------------------------------------------------------------------------|----------|--------|-----|---------|
| dez | hex  | Туре     |        |                                                                                                    |          |        |     |         |
|     |      | THE FOL  | LOWING | FIELDS ARE SET TO A VALUE OF "0"                                                                                                    | AFTER EX | ECUTIO | N:  |         |
| 199 | C7   | HOLDING  |        | Display data II (16 icons)<br>0 = icon OFF, 1 = icon ON<br>Bit 00 = Party icon<br>Bit 01 = Clock icon<br>Bit 02 = CO2 icon<br>Bit 03 = Dew point icon<br>Bit 04 = Window icon<br>Bit 05 = Key icon<br>Bit 06 = Alarm icon<br>Bit 07 = reserved<br>Bit 08 = Decimal point<br>(large 7-segment display)<br>Bit 09 = "+" character<br>(large 7-segment display)<br>Bit 10 = Decimal point<br>(small 7-segment display)<br>Bit 11 = Colon<br>(small 7-segment display)<br>Bit 12 = reserved<br>Bit 13 = reserved<br>Bit 14 = reserved<br>Bit 15 = reserved                                         |          |        |     |         |
| 200 | C8   | HOLDING  |        | Display data III (16 icons)<br>0 = icon OFF, 1 = icon ON<br>Bit 00 = SET icon<br>(small 7-segment display)<br>Bit 01 = OFF icon<br>(small 7-segment display)<br>Bit 02 = ON icon<br>(small 7-segment display)<br>Bit 03 = SET icon<br>(large 7-segment display)<br>Bit 04 = PPM icon<br>(large 7-segment display)<br>Bit 05 = % character<br>(large 7-segment display)<br>Bit 06 = RH<br>(large 7-segment display)<br>Bit 07 = °C<br>(large 7-segment display)<br>Bit 08 = House icon<br>Bit 09 = MO<br>Bit 10 = TU<br>Bit 11 = WE<br>Bit 12 = TH<br>Bit 13 = FR<br>Bit 14 = SA<br>Bit 15 = SU |          |        |     |         |

#### RYMASKON<sup>®</sup> 400-Modbus

| Add | ress | Register | Name   | Description                                                                                                    | Unit     | Min    | Max | Default |
|-----|------|----------|--------|----------------------------------------------------------------------------------------------------|----------|--------|-----|---------|
| dez | hex  | Туре     |        |                                                                                                    |          |        |     |         |
|     |      | THE FOL  | LOWING | FIELDS ARE SET TO A VALUE OF "0"                                                                                                    | AFTER EX | ECUTIO | N:  |         |
| 201 | C9   | HOLDING  |        | Flashing control data I (16 icons)<br>0 = static, 1 = flashing<br>Bit 00 = Fan icon<br>Bit 01 = Fan Auto<br>Bit 02 = Fan Stage 1<br>Bit 03 = Fan Stage 2<br>Bit 04 = Fan Stage 3<br>Bit 05 = Fan Stage 4<br>Bit 06 = Fan Stage 5<br>Bit 07 = Small 7-segment display<br>SEGMENT SET (SET OFF)<br>Bit 08 = Presence icon<br>Bit 09 = Absence icon<br>Bit 10 = Day icon<br>Bit 11 = Night icon<br>Bit 12 = ECO icon<br>Bit 13 = AUTO icon (Heating/Cooling)<br>Bit 14 = Heating icon<br>Bit 15 = Cooling icon                                                              |          |        |     |         |
| 202 | CA   | HOLDING  |        | Flashing control data II (16 icons)<br>0 = static, 1 = flashing<br>Bit 00 = Party icon<br>Bit 01 = Clock icon<br>Bit 02 = CO2 icon<br>Bit 03 = Dew point icon<br>Bit 04 = Window icon<br>Bit 05 = Key icon<br>Bit 06 = Alarm icon<br>Bit 07 = reserved<br>Bit 08 = Decimal point<br>(large 7-segment display)<br>Bit 09 = "+" Icon<br>(large 7-segment display)<br>Bit 10 = Decimal point<br>(small 7-segment display)<br>Bit 12 = reserved<br>Bit 13 = reserved<br>Bit 14 = AS control<br>(large 7-segment display)<br>Bit 15 = AS control<br>(large 7-segment display) |          |        |     |         |

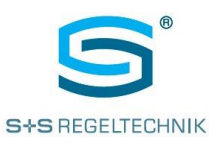

| Add | ress | Register | Name   | Description                                                                                                    | Unit     | Min    | Max | Default |
|-----|------|----------|--------|----------------------------------------------------------------------------------------------------|----------|--------|-----|---------|
| dez | hex  | Туре     |        |                                                                                                    |          |        |     |         |
|     |      | THE FOL  | LOWING | FIELDS ARE SET TO A VALUE OF "0"                                                                                                    | AFTER EX | ECUTIO | N:  |         |
| 203 | СВ   | HOLDING  |        | Flashing control data III (16 icons)<br>0 = static, 1 = flashing<br>Bit 00 = SET icon<br>(small 7-segment display)<br>Bit 01 = OFF icon<br>(small 7-segment display)<br>Bit 02 = ON icon<br>(small 7-segment display)<br>Bit 03 = SET icon<br>(large 7-segment display)<br>Bit 04 = PPM icon<br>(large 7-segment display)<br>Bit 05 = % character<br>(large 7-segment display)<br>Bit 06 = RH<br>(large 7-segment display)<br>Bit 07 = °C<br>(large 7-segment display)<br>Bit 08 = House icon<br>Bit 09 = MO<br>Bit 10 = TU<br>Bit 11 = WE<br>Bit 12 = TH<br>Bit 13 = FR<br>Bit 14 = SA<br>Bit 15 = SU |          |        |     |         |
| 204 | CC   | HOLDING  |        | Fixed text for small 7-segment display<br>1 = " ""<br>2 = ""<br>3 = "CODE"<br>4 = "ALRM"<br>5 = "ERR "<br>6 = "SCH "                                                                                                    |          |        |     |         |
| 205 | CD   | HOLDING  |        | Fixed text for large 7-segment display<br>1 = ""<br>2 = ""<br>3 = "CODE"<br>4 = "ALRM"<br>5 = "ERR"<br>6 = "SCH"                                                                                                    |          |        |     |         |
| 206 | CE   | HOLDING  |        | Integer value for small 7-segment display<br>Decimal point must be separately<br>addressed                                                                                                    |          |        |     |         |
| 207 | CF   | HOLDING  |        | Integer value for large 7<br>segment display<br>Decimal point must be separately<br>addressed                                                                                                    |          |        |     |         |
| 208 | D0   | HOLDING  |        | Flashing control data<br>small 7-segment display<br>Bit-0 = 1 digit #1 (left)<br>Bit-1 = 1 digit #2 (second)<br>Bit-2 = 1 digit #3 (third)<br>Bit-3 = 1 digit #4 (right)                                                                                                    |          |        |     |         |

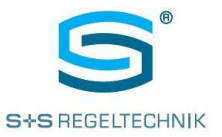

| Add | ress | Register | Name   | Description                                                                                                    | Unit     | Min    | Max | Default |
|-----|------|----------|--------|----------------------------------------------------------------------------------------------------|----------|--------|-----|---------|
| dez | hex  | Туре     |        |                                                                                                    |          |        |     |         |
|     |      | THE FOL  | LOWING | FIELDS ARE SET TO A VALUE OF "0"                                                                                                    | AFTER EX | ECUTIO | N:  |         |
| 209 | D1   | HOLDING  |        | Flashing control data<br>large 7 segment display<br>Bit 0 = 1 digit #1 (left)<br>Bit 1 = 1 digit #2 (second)<br>Bit 2 = 1 digit #3 (third)<br>Bit 3 = 1 digit #4 (right)                                                                                                    |          |        |     |         |
| 210 | D2   | HOLDING  |        | Button unlock / button lock<br>Bit $0 = 1 \rightarrow \text{Lock}$ upper left button<br>Bit $1 = 1 \rightarrow \text{Lock}$ centre left button<br>Bit $2 = 1 \rightarrow \text{Lock}$ lower left button<br>Bit $3 = 1 \rightarrow \text{Lock}$ upper right button<br>Bit $4 = 1 \rightarrow \text{Lock}$ centre right button<br>Bit $5 = 1 \rightarrow \text{Lock}$ lower right button<br>Bit $6 = 1 \rightarrow \text{Lock}$ enter button<br>Bit $7 = 1 \rightarrow \text{Lock}$ rotary encoder |          |        |     |         |
| 211 | D3   | HOLDING  |        | Two-point control Switch-on threshold Output 0, 0100%                                                                                                    |          |        |     |         |
| 212 | D4   | HOLDING  |        | Two-point control<br>Switch-off threshold Output 0, 0100%                                                                                                    |          |        |     |         |
| 213 | D5   | HOLDING  |        | Two-point control<br>Switch-on threshold Output 1, 0100%                                                                                                    |          |        |     |         |
| 214 | D6   | HOLDING  |        | Two-point control<br>Switch-off threshold Output 1, 0100%                                                                                                    |          |        |     |         |
| 215 | D7   | HOLDING  |        | Comfort set temperature<br>(will not be saved)                                                                                                    |          |        |     |         |
| 216 | D8   | HOLDING  |        | Absence setpoint<br>(will not be saved)                                                                                                    |          |        |     |         |
| 217 | D9   | HOLDING  |        | Night time reduction set point<br>(will not be saved)                                                                                                    |          |        |     |         |
| 218 | DA   | HOLDING  |        | Frost protection temperature<br>(will not be saved)<br>Min. temperature for forced heating                                                                                                    |          |        |     |         |
| 219 | DB   | HOLDING  |        | Overheating protection temperature<br>(will not be saved)<br>Cooling starts if this temperature is<br>exceeded (independent of operating<br>mode)                                                                                                    |          |        |     |         |
| 220 | DC   | HOLDING  |        | Setpoint correction<br>(will not be saved)                                                                                                    |          |        |     |         |
| 221 | DD   | HOLDING  |        | Set time and date, hour (0-23)                                                                                                    |          |        |     |         |
| 222 | DE   | HOLDING  |        | Set time and date, minute (0-59)                                                                                                    |          |        |     |         |
| 223 | DF   | HOLDING  |        | Set time and date, second (0-59)                                                                                                    |          |        |     |         |
| 224 | E0   | HOLDING  |        | Set time and date, day (1-31)                                                                                                    |          |        |     |         |
| 225 | E1   | HOLDING  |        | Set time and date, month (1-12)                                                                                                    |          |        |     |         |
| 220 | E2   |          |        | Set time and date, year (0-99)                                                                                                    |          |        |     |         |
| 221 | ΕJ   | HOLDING  |        | Set values<br>1 = set<br>X = no function                                                                                                    |          |        |     |         |
| 228 | E4   | HOLDING  |        | Fan control<br>Fan stage (05)<br>Fan value (0100%)<br>Depends on the configuration of<br>ventilation as staged or steady (P 35)                                                                                                    |          |        |     |         |

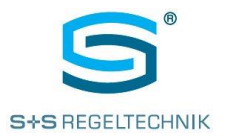

| Add | ress                                                            | Register | Name | Description                                                                        | Unit | Min | Max | Default |  |
|-----|-----------------------------------------------------------------|----------|------|------------------------------------------------------------------------------------|------|-----|-----|---------|--|
| dez | hex                                                             | Туре     |      |                                                                                    |      |     |     |         |  |
|     | THE FOLLOWING FIELDS ARE SET TO A VALUE OF "0" AFTER EXECUTION: |          |      |                                                                                    |      |     |     |         |  |
| 229 | E5                                                              | HOLDING  |      | Room temperature correction<br>10.0+10.0<br>(use for internal test purposes only!) |      |     |     |         |  |
| 230 | E6                                                              | HOLDING  |      | Setpoint correction factor<br>(see parameter 23) 0.010.0 K                         |      |     |     |         |  |

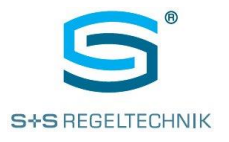

## 13 History

| Rev. | Content                    | Date       | Editor |
|------|----------------------------|------------|--------|
| 00   | Release                    | 24.03.2017 | TG     |
| 01   | Button "Dimming of Lights" | 11.07.2017 | TG     |